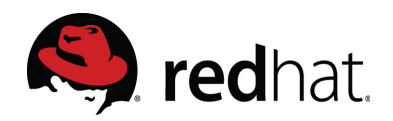

## VCenter 6.5 Export Instructions –

In order to determine the host to guest mapping for Red Hat virtual machines information from the hypervisor or hypervisor manager is required.

Please follow the instructions in both sections to provide a Virtual Machine and Host Inventory for each vCenter environment.

### Export Virtual Machine Inventory from the vCenter Web Client:

1. Click the "Home Menu" icon in the top left of the interface then select "VMs and Templates".

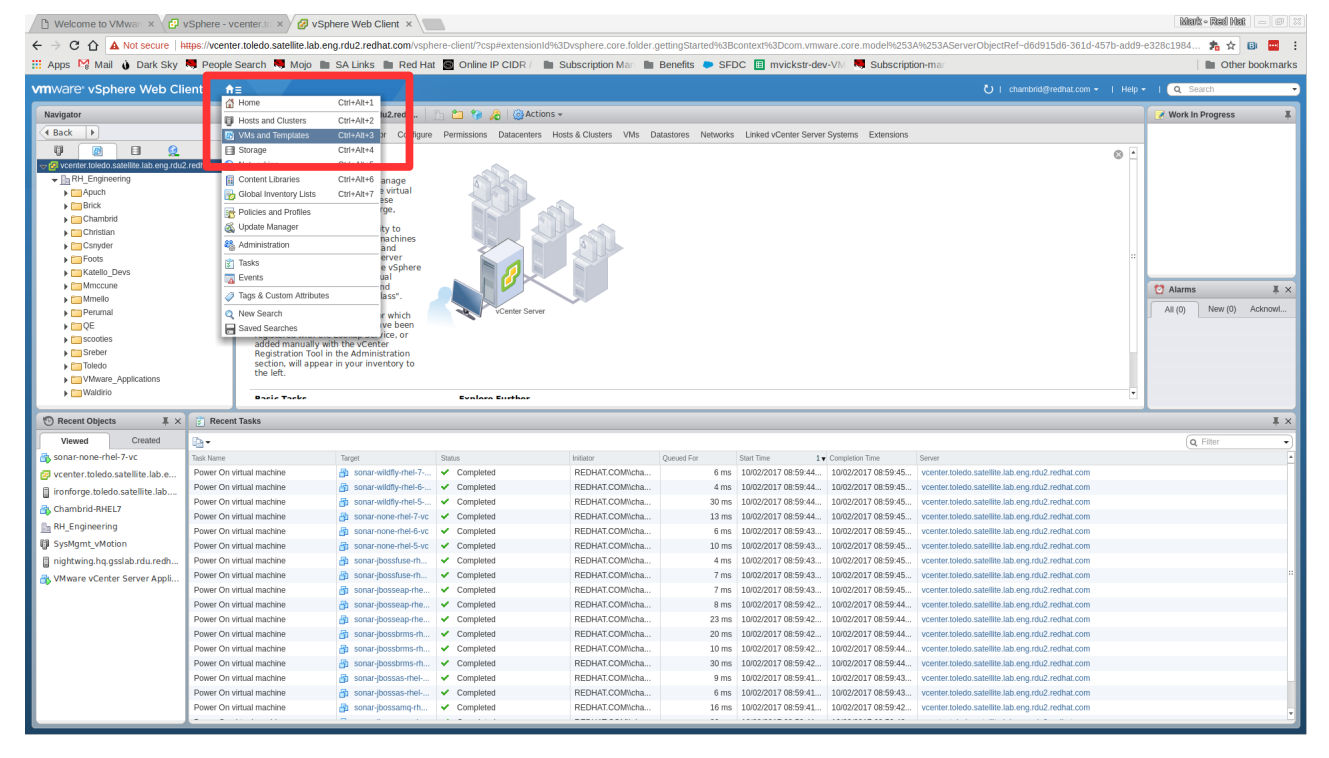

2. Click the "VMs" tab to show a list of all VMs. Make sure you have selected the top level vCenter in the Navigator tree on the left.

| 🖹 Welcome to VMwu × 🖓 vSphere -vcenter.1 × 🖉 vSphere Web Clent ×                                                                                                    |                                                                                                    |                       |                         |                          |                            |                   |               |                 |                      |                       |                                                                                                    |        |                    |               |
|----------------------------------------------------------------------------------------------------|----------------------------------------------------------------------------------------------------|-----------------------|-------------------------|--------------------------|----------------------------|-------------------|---------------|-----------------|----------------------|-----------------------|----------------------------------------------------------------------------------------------------|--------|--------------------|---------------|
| ← → C ☆ A Not secure   H                                                                                                    | 🗧 🔆 🕜 🛕 Not secure   https://xeettet.toledo.satellite.lab.eng.rdu2.redhat.com/vzphere-clent/7csp#extensionid%3D/sphere core.loider.telatedVMs%4BEcontext%3DCom vmware.core.model%253A%253AServerObjectRef-d6d91566-361d-457b-add9+328E19844c 🍂 🚖 🚇 🧱 🚦 |                       |                         |                          |                            |                   |               |                 |                      |                       |                                                                                                    |        |                    |               |
| 🛗 Apps 🕅 Mail 👌 Dark Sky                                                                                                    | Seople                                                                                                    | Search 🔜 Mojo 🖿       | SA Links 🖿 R            | ed Hat 📓 O               | nline IP CIDR /            | Subscription      | on Man 🖿 Be   | enefits 🐤 SFD   | DC 🔳 mvickstr-d      | ev-VM 🔜 Subscripti    | on-mar                                                                                                    |        | 🖿 Ot               | her bookmarks |
| vmware <sup>,</sup> vSphere Web Clie                                                                                                    | ent 🔒                                                                                                    | =                     |                         |                          |                            |                   |               |                 |                      |                       | U   chambrid@redhat.com -                                                                                      | Help 👻 | Q Search           | •             |
| Navigator                                                                                                    | ¥                                                                                                    | 🕝 vcenter.toledo.sate | illite.lab.eng.rdu2.red | h   🛅 👛                  | 🍖 🔏 🐨                      | ctions +          |               |                 |                      |                       |                                                                                                    |        | 🖉 Work In Progress | ¥             |
| Back                                                                                                    |                                                                                                    | Getting Started Sum   | mary Monitor Co         | nfigure Permiss          | sions Datacenter           | rs Hosts & Cluste | s VMs Datas   | tores Networks  | Linked vCenter Serve | er Systems Extensions |                                                                                                    |        |                    | _             |
| 9 <u>6</u> 8 8                                                                                                    | _                                                                                                    |                       | at Tanadatas in Cali    |                          | antent (ibereiter)         | l                 |               |                 |                      |                       |                                                                                                    |        |                    |               |
| Vcenter.toledo.satellite.lab.eng.rdu2.                                                                                                    | redhat.com                                                                                                    | Viltuar machines vi   | M Temprates in Ford     | ers vapps co             | ntent ubrarres             |                   |               |                 |                      |                       |                                                                                                    |        |                    |               |
| Apuch                                                                                                    |                                                                                                    | 🚽 🕾 New Vi 🐒 Nev      | w VM from 🎲 De          | ploy OVF Tem.            | 🗬 Open C                   | . 👂 Power On 🔳    | Shut Down Gue | ist 👩 Restart O | iuest 📇 Migrat       | 🔯 Actions 👻           | 📡 📑 (Q Filter                                                                                                  | -      |                    |               |
| Brick                                                                                                    |                                                                                                    | Name                  | Persona Appliance       | State 1                  | I V Status                 | Provisioned Space | Used Space    | Host CPU        | Host Mem             |                       |                                                                                                    | -      |                    |               |
| Chambrid                                                                                                    |                                                                                                    | sonar-ibossean-rh     | erver Appliance         | Powered On<br>Powered On | Normal                     | 409.13 GB         | 3.41 GR       | 0 MHz           | 10,295 MB            |                       |                                                                                                    | -      |                    |               |
| Christian                                                                                                    |                                                                                                    | sonar-ibossbrms-r     | hel.5.yc                | Powered On               | Normal                     | 23.46 GB          | 7.7 GB        | 0 MHz           | 0 MB                 |                       |                                                                                                    |        |                    |               |
| <ul> <li>Foots</li> </ul>                                                                                                    |                                                                                                    | A sonar-jbossbrms-r   | hel-7-yc                | Powered On               | Normal                     | 21.5 GB           | 5.55 GB       | 0 MHz           | 0 MB                 |                       |                                                                                                    |        |                    |               |
| Katello_Devs                                                                                                    |                                                                                                    | sonar-jbossfuse-rh    | nel-6-vc                | Powered On               | Normal                     | 20.07 GB          | 4.3 GB        | 0 MHz           | 0 MB                 |                       |                                                                                                    |        |                    |               |
| Mmccune                                                                                                    |                                                                                                    | sonar-jbossamq-rr     | nel-6-vc                | Powered On               | Normal                     | 18.95 GB          | 3.2 GB        | 0 MHz           | 0 MB                 |                       |                                                                                                    |        | 3 Alarms           |               |
| Mmello                                                                                                    |                                                                                                    | sonar-jbossfuse-rh    | vel-7-vc                | Powered On               | <ul> <li>Normal</li> </ul> | 21.59 GB          | 5.66 GB       | 0 MHz           | 0 MB                 |                       |                                                                                                    |        | A# (0) New (0      | Acknowl       |
| Perumal                                                                                                    |                                                                                                    | sonar-none-rhel-6-    | -VC                     | Powered On               | Normal                     | 18.82 GB          | 3.02 GB       | 0 MHz           | 0 MB                 |                       |                                                                                                    |        | All (b)            | )             |
| QE<br>scooties                                                                                                    |                                                                                                    | sonar-wildfly-rhei-(  | 5-vc                    | Powered On               | <ul> <li>Normal</li> </ul> | 19.11 GB          | 3.28 GB       | 0 MHz           | 0 MB                 |                       |                                                                                                    |        |                    |               |
| Sreber                                                                                                    |                                                                                                    | sonar-jbosseap-rh     | el-6-vc                 | Powered On               | <ul> <li>Normal</li> </ul> | 19.12 GB          | 3.32 GB       | 0 MHz           | 0 MB                 |                       |                                                                                                    |        |                    |               |
| Toledo                                                                                                    |                                                                                                    | sonar-jbossamq-rh     | tel-7-vc                | Powered On               | <ul> <li>Normal</li> </ul> | 18.33 GB          | 2.51 GB       | 0 MHz           | 0 MB                 |                       |                                                                                                    |        |                    |               |
| With the second second seco |                                                                                                    | R sonar-ibossamq-rh   | nel-5-vc                | Powered On               | 😋 Normal                   | 19.14 GB          | 4.43 GB       | 0 MHz           | 0 MB                 |                       |                                                                                                    |        |                    |               |
| Waldirio                                                                                                    |                                                                                                    | M                     |                         |                          |                            |                   |               |                 |                      |                       | 68 Objects 📑 Export 📳 cop                                                                                      | py -   |                    |               |
| 🕲 Recent Objects 🛛 🖡 🗙                                                                                                    | 😨 Recent                                                                                                    | t Tasks               |                         |                          |                            |                   |               |                 |                      |                       |                                                                                                    |        |                    | ¥×            |
| Viewed Created                                                                                                    | B-                                                                                                    |                       |                         |                          |                            |                   |               |                 |                      |                       |                                                                                                    |        | Q Filter           | •             |
| 😰 vcenter.toledo.satellite.lab.e                                                                                                    | Task Name                                                                                                    |                       | Target                  | Status                   |                            | Initiator         | q             | ueued For       | Start Time           | 1 V Completion Time   | Server                                                                                                    |        |                    |               |
| 🚯 sonar-none-rhel-7-vc                                                                                                    | Power On v                                                                                                    | /irtual machine       | sonar-wildfly-r         | nel-7 🗸 Cor              | mpleted                    | REDHAT            | T.COM\\cha    | 6 ms            | 10/02/2017 08:59:44. | 10/02/2017 08:59:45   | vcenter.toledo.satellite.lab.eng.rdu2.redhat.com                                                               |        |                    |               |
| ironforge.toledo.satellite.lab                                                                                                    | Power On v                                                                                                    | /irtual machine       | 🔒 sonar-wildfly-r       | nel-6 🗸 Cor              | mpleted                    | REDHAT            | T.COM\\cha    | 4 ms            | 10/02/2017 08:59:44. | 10/02/2017 08:59:45   | vcenter.toledo.satellite.lab.eng.rdu2.redhat.com                                                               |        |                    |               |
| A Chambrid-RHEL7                                                                                                    | Power On v                                                                                                    | /irtual machine       | a sonar-wildfly-r       | tel-5 🗸 Cor              | mpleted                    | REDHAT            | f.COM\\cha    | 30 ms           | 10/02/2017 08:59:44. | 10/02/2017 08:59:45   | vcenter.toledo.satellite.lab.eng.rdu2.redhat.com                                                               |        |                    |               |
| B- BH Engineering                                                                                                    | Power On v                                                                                                    | rirtual machine       | sonar-none-rh           | el-7-vc 🗸 Co             | mpleted                    | REDHAT            | f.COM\\cha    | 13 ms           | 10/02/2017 08:59:44. | 10/02/2017 08:59:45   | vcenter.toledo.satellite.lab.eng.rdu2.redhat.com                                                               |        |                    |               |
| M Contract Addition                                                                                                    | Power On v                                                                                                    | rirtual machine       | sonar-none-rh           | el-6-vc 🗸 Co             | mpleted                    | REDHAT            | f.COM\\cha    | 6 ms            | 10/02/2017 08:59:43. | 10/02/2017 08:59:45   | vcenter.toledo.satellite.lab.eng.rdu2.redhat.com                                                               |        |                    |               |
| U SysMgmt_VMotion                                                                                                    | Power On v                                                                                                    | ritual machine        | a sonar-none-rh         | al-5-vc 🗸 Co             | mpleted                    | REDHAT            | I.COMIlcha    | 10 ms           | 10/02/2017 08:59:43. | 10/02/2017 08:59:45   | vcenter.toledo.satellite.lab.eng.rdu2.redhat.com                                                               |        |                    |               |
| inightwing.hq.gsslab.rdu.redh                                                                                                    | Power On v                                                                                                    | Artual machine        | in sonar-jbossfus       | e-rh V Co                | mpleted                    | REDHAT            | I.COMilcha    | 4 ms            | 10/02/2017 08:59:43. | 10/02/2017 08:59:45   | vcenter.toledo.satellite.lab.eng.rdu2.redhat.com                                                               |        |                    |               |
| VMware vCenter Server Appli                                                                                                    | Power On V                                                                                                    | intual machine        | b coner ibossius        | e-m V Co                 | npieted                    | REDHAI            | T.COMilehe    | 7 ms            | 10/02/2017 08:59:43. | 10/02/2017 08:59:45   | vicenter.toledo.satellite.lab.eng.rdu2.redhat.com                                                              |        |                    |               |
|                                                                                                    | Power On v                                                                                                    | virtual machine       | A sonar-juossea         | nuthe 🖌 Co               | mpleted                    | REDHAT            | T COMilcha    | 7 ms            | 10/02/2017 08:59:43  | 10/02/2017 08:59:44   | vcenter toledo satellite lab eng rdu2 redhat.com                                                               |        |                    |               |
|                                                                                                    | Power On v                                                                                                    | virtual machine       | a sonar-ibossea         | n-the 🖌 🖌 Co             | mpleted                    | REDHAT            | ECOM\\cha     | 23 ms           | 10/02/2017 08:59:42  | 10/02/2017 08:59:44   | vcenter toledo satellite lab eng rdu2 redhat com                                                               |        |                    |               |
|                                                                                                    | Power On y                                                                                                    | virtual machine       | An sonar-ibossbrr       | ns-rh 🗸 Co               | mpleted                    | REDHA?            | F.COMWcha     | 20 ms           | 10/02/2017 08:59:42. | 10/02/2017 08:59:44   | vcenter.toledo.satellite.lab.eng.rdu2.redhat.com                                                               |        |                    |               |
|                                                                                                    | Power On v                                                                                                    | /irtual machine       | a sonar-jbossbrr        | ns-rh 🗸 Co               | mpleted                    | REDHAT            | F.COM\\cha    | 10 ms           | 10/02/2017 08:59:42. | 10/02/2017 08:59:44   | vcenter.toledo.satellite.lab.eng.rdu2.redhat.com                                                               |        |                    |               |
|                                                                                                    | Power On v                                                                                                    | /irtual machine       | 🔒 sonar-jbossbrr        | ns-rh 🗸 Co               | mpleted                    | REDHAT            | F.COM\\cha    | 30 ms           | 10/02/2017 08:59:42. | 10/02/2017 08:59:44   | vcenter.toledo.satellite.lab.eng.rdu2.redhat.com                                                               |        |                    |               |
|                                                                                                    | Power On v                                                                                                    | /irtual machine       | 🎒 sonar-jbossas         | rhel 🗸 Co                | .mpleted                   | REDHAT            | F.COM\\cha    | 9 ms            | 10/02/2017 08:59:41. | 10/02/2017 08:59:43   | vcenter.toledo.satellite.lab.eng.rdu2.redhat.com                                                               |        |                    | _             |
|                                                                                                    | Power On v                                                                                                    | /irtual machine       | 👘 sonar-jbossas         | rhel 🗸 Co                | mpleted                    | REDHAT            | T.COM\\cha    | 6 ms            | 10/02/2017 08:59:41. | 10/02/2017 08:59:43   | vcenter.toledo.satellite.lab.eng.rdu2.redhat.com                                                               |        |                    |               |
|                                                                                                    | Power On v                                                                                                    | virtual machine       | 🗿 sonar-jbossam         | iq-rh 🗸 Co               | mpleted                    | REDHAT            | f.COM\\cha    | 16 ms           | 10/02/2017 08:59:41. | 10/02/2017 08:59:42   | vcenter.toledo.satellite.lab.eng.rdu2.redhat.com                                                               |        |                    |               |
|                                                                                                    | A                                                                                                    |                       |                         |                          | 1 · · · · ·                |                   |               |                 |                      |                       | the second second second second second second second second second second second second second second second s |        |                    |               |

### 3. Click the paper with a arrow icon in the bottom right hand corner of the screen.

| 🗈 Welcome to VMwar x 😧 vSphere - vcenter t: x / 🖉 vSphere Web Client X 📜                                                                                                    |              |                                       |                      |                            |                     |              |                 |                      |                       |                                                   |                    |          |  |
|----------------------------------------------------------------------------------------------------|--------------|---------------------------------------|----------------------|----------------------------|---------------------|--------------|-----------------|----------------------|-----------------------|---------------------------------------------------|--------------------|----------|--|
| 🕫 🔿 🕐 🏠 Not secure   https://ventet.toledo.satellite.lab.eng.rdu.z.redhat.com/vsphere-client/?csplextensionid%3Dysphere core.loider.telated/Ms%3Bcontext%3Dcom.vmware.core.modef%253A%253AServerObjectRef-d6d91566-361d-457b-add9-e328c19844c 🏂 🚖 👜 📖 🗧 |              |                                       |                      |                            |                     |              |                 |                      |                       |                                                   |                    |          |  |
| 👯 Apps 🕅 Mail 🎍 Dark Sky 📕 People Search 📕 Mojo 🖿 SA Links 🖿 Red Hat 📓 Online IP CIDR / 🖿 Subscription Mar 🖿 Benefits 🗭 SFDC 📑 mvickstr-dev-V// 💐 Subscription-mar                                                                                      |              |                                       |                      |                            |                     |              |                 |                      |                       |                                                   |                    |          |  |
| vmware <sup>,</sup> vSphere Web Cli                                                                                                    | ient 🔒       |                                       |                      |                            |                     |              |                 |                      |                       |                                                   | 🝷 I 🔍 Search       | •        |  |
| Navigator                                                                                                    | ¥            | 😨 vcenter.toledo.satellite.lab.eng.rd | lu2.redh 🏻 🛅 👛       | 🍖 🔏 🔞                      | ctions <del>-</del> |              |                 |                      |                       |                                                   | Work In Progress   | ¥        |  |
| A Back                                                                                                    |              | Getting Started Summary Monitor       | r Configure Permissi | ions Datacente             | rs Hosts & Clusters | VMs Data     | stores Networks | Linked vCenter Serve | r Systems Extensions  |                                                   |                    |          |  |
|                                                                                                    |              |                                       |                      |                            |                     | 1115         |                 |                      | ,                     |                                                   |                    |          |  |
| vcenter.toledo.satellite.lab.eng.rdu                                                                                                    | 2.redhat.com | Virtual Machines VM Templates i       | in Folders VApps Co  | ntent Libraries            |                     |              |                 |                      |                       |                                                   |                    |          |  |
| →                                                                                                    |              | Set Now 16 St Now VM from             | Doplay OVE Tom       | Open C                     | D. Rower On E       | aut Down Guy | net 🔊 Rostart ( | Supet 🖶 Migrat       | Actions -             |                                                   |                    |          |  |
| ▶ C Apuch                                                                                                    |              | Name                                  | Cristo 1             | - Chatan                   | Browieloned Space   | Lired Space  | Hort CBU        | Hort Man             | WACCOULS +            |                                                   |                    |          |  |
| Brick                                                                                                    |              | Pk VMware vCenter Server Annliance    | Powered On           | A Normal                   | 409.13 GB           | 138.09 G     | B 147 MHz       | 10 295 MB            |                       |                                                   |                    |          |  |
| <ul> <li>Chambrid</li> <li>Christian</li> </ul>                                                                                                    |              | A sonar-ibossean-rhei-5-vc            | Powered On           | Normal                     | 19.17 GB            | 3.41 GB      | 0 MHz           | 0 MB                 |                       |                                                   |                    |          |  |
| Csnvder                                                                                                    |              | A sonar-ibossbrms-rhei-5-vc           | Powered On           | Normal                     | 23.46 GB            | 7.7 GB       | 0 MHz           | 0 MB                 |                       |                                                   |                    |          |  |
| Foots                                                                                                    |              | A sonar-ibossbrms-rhel-7-vc           | Powered On           | Normal                     | 21.5 GB             | 5.55 GB      | 0 MHz           | 0 MB                 |                       |                                                   |                    |          |  |
| Katello_Devs                                                                                                    |              | A sonar-ibossfuse-rhel-6-vc           | Powered On           | Normal                     | 20.07 GB            | 4.3 GB       | 0 MHz           | 0 MB                 |                       |                                                   |                    |          |  |
| Mmccune                                                                                                    |              | sonar-jbossamq-rhel-6-vc              | Powered On           | Normal                     | 18.95 GB            | 3.2 GB       | 0 MHz           | 0 MB                 |                       |                                                   | 🔯 Alarms           | Ξ×       |  |
| Mmello                                                                                                    |              | sonar-jbossfuse-rhel-7-vc             | Powered On           | Normal                     | 21.59 GB            | 5.66 GB      | 0 MHz           | 0 MB                 |                       |                                                   | All (22) Name (23) | Antonio  |  |
| ▶ 🛅 Perumal                                                                                                    |              | sonar-none-rhel-6-vc                  | Powered On           | Normal                     | 18.82 GB            | 3.02 GB      | 0 MHz           | 0 MB                 |                       |                                                   | All (0) New (0)    | ACKIIOWI |  |
| QE                                                                                                    |              | sonar-wildfly-rhel-6-vc               | Powered On           | <ul> <li>Normal</li> </ul> | 19.11 GB            | 3.28 GB      | 0 MHz           | 0 MB                 |                       |                                                   |                    |          |  |
| Scoules                                                                                                    |              | sonar-jbosseap-rhel-6-vc              | Powered On           | <ul> <li>Normal</li> </ul> | 19.12 GB            | 3.32 GB      | 0 MHz           | 0 MB                 |                       |                                                   |                    |          |  |
| Toledo                                                                                                    |              | sonar-jbossamq-rhel-7-vc              | Powered On           | <ul> <li>Normal</li> </ul> | 18.33 GB            | 2.51 GB      | 0 MHz           | 0 MB                 |                       |                                                   |                    |          |  |
| VMware_Applications                                                                                                    |              | A sonar-ibossamq-rhei-5-vc            | Powered On           | 😋 Normal                   | 19.14 GB            | 4.43 GB      | 0 MHz           | 0 MB                 |                       | · · · · · · · · · · · · · · · · · · ·             |                    |          |  |
| ▶ 🛅 Waldirio                                                                                                    |              | 86                                    |                      |                            |                     |              |                 |                      |                       | 68 Objects 📑 Export 📑 Copy 🕶                      |                    |          |  |
|                                                                                                    |              |                                       |                      |                            |                     |              |                 |                      |                       |                                                   |                    |          |  |
| The Recent Objects                                                                                                    | C Recent     | t Tasks                               |                      |                            |                     |              |                 |                      |                       |                                                   |                    | ₩×       |  |
| Viewed Created                                                                                                    | <b>B</b> -   |                                       |                      |                            |                     |              |                 |                      |                       |                                                   | Q Filter           | •        |  |
| 🚱 vcenter.toledo.satellite.lab.e                                                                                                    | Task Name    | Target                                | Status               |                            | Initiator           | 0            | Queued For      | Start Time 1         | L▼ Completion Time    | Server                                            |                    | *        |  |
| sonar-none-rhel-7-vc                                                                                                    | Power On v   | rirtual machine 🔠 sonar-w             | vildfly-rhel-7 🗸 Cor | npleted                    | REDHAT.C            | OM\\cha      | 6 ms            | 10/02/2017 08:59:44. | 10/02/2017 08:59:45   | vcenter.toledo.satellite.lab.eng.rdu2.redhat.com  |                    |          |  |
| ironforge.toledo.satellite.lab                                                                                                    | Power On v   | rirtual machine 👩 sonar-w             | vildfly-rhel-6 🗸 Cor | npleted                    | REDHAT.C            | OM\\cha      | 4 ms            | 10/02/2017 08:59:44. | 10/02/2017 08:59:45   | vcenter.toledo.satellite.lab.eng.rdu2.redhat.com  |                    |          |  |
| Chambrid-RHEL7                                                                                                    | Power On v   | rirtual machine 👘 sonar-w             | vildfly-rhei-5 🗸 Cor | npleted                    | REDHAT.C            | OM\\cha      | 30 ms           | 10/02/2017 08:59:44. | 10/02/2017 08:59:45   | vcenter.toledo.satellite.lab.eng.rdu2.redhat.com  |                    |          |  |
| BH Engineering                                                                                                    | Power On v   | rirtual machine                       | one-rhel-7-vc 🗸 Cor  | npleted                    | REDHAT.C            | OM//cha      | 13 ms           | 10/02/2017 08:59:44. | 10/02/2017 08:59:45   | vcenter.toledo.satellite.lab.eng.rdu2.redhat.com  |                    |          |  |
| M. Curthern Addation                                                                                                    | Power On v   | nrtual machine 👸 sonar-n              | one-mel-6-vc 🗸 Cor   | npleted                    | REDHALC             | OM//cha      | 6 ms            | 10/02/2017 08:59:43. | 10/02/2017 08:59:45   | vcenter.toledo.satellite.lab.eng.rdu2.redhat.com  |                    |          |  |
| B sisteria ha sould ad south                                                                                                    | Power On V   | nirtual machine                       | one-mei-5-vc V Cor   | npieted                    | REDHALC             | OMWcha       | 10 ms           | 10/02/2017 08:59:43. | 10/02/2017 08:59:45   | vcenter.toledo.satellite.lab.eng.rdu2.rednat.com  |                    |          |  |
| inightwing.nq.gssiab.rdu.redn                                                                                                    | Power On V   | intual machine 👘 sonar-ju             | Jossiuse-m V Cor     | npieced                    | REDHALC             | OMWCHa       | 4 ms            | 10/02/2017 08:59:43. | 10/02/2017 08:59:45   | vcenter.toledo.satelite.tab.eng.rdu2.rednat.com   |                    |          |  |
| VMware vCenter Server Appli                                                                                                    | Power On v   | intual machine Ib sonar 3             | Correspondences      | npieted                    | REDHALC             | Olflebe      | 7 1115          | 10/02/2017 08:59:43. | 10/02/2017 08:59:45   | vicenter toledo.satelite.lab.eng.rdu2.redhat.com  |                    |          |  |
|                                                                                                    | Dowor On v   | intual machine an sonar it            | osseap-me + Cor      | mpleted                    | REDHATC             | OMilcha      | 9 mc            | 10/02/2017 00:50:43  | 10/02/2017 00:59:43   | vicenter toledo satellite lab eng rdu2 redhat.com |                    |          |  |
|                                                                                                    | Power On v   | intual machine                        | osseap-me V Cor      | mpleted                    | REDHATC             | OMilcha      | 23 ms           | 10/02/2017 08:59:42  | 10/02/2017 08:59:44   | vcenter toledo satellite lab eng rdu2 redhat com  |                    |          |  |
|                                                                                                    | Power On v   | ritual machine                        | ossbrms-rh 🖌 Cor     | mpleted                    | REDHAT C            | OMUcha       | 20 ms           | 10/02/2017 08:59:42  | 10/02/2017 08:59:44   | vcenter toledo satellite lab eng rdu2 redhat com  |                    |          |  |
|                                                                                                    | Power On v   | rintual machine 🔗 sonar-it            | ossbrms-rh 🗸 Cor     | npleted                    | REDHAT.C            | OM\\cha      | 10 ms           | 10/02/2017 08:59:42  | 10/02/2017 08:59:44   | vcenter.toledo.satellite.lab.eng.rdu2.redhat.com  |                    |          |  |
|                                                                                                    | Power On v   | rirtual machine 🚵 sonar-it            | oossbrms-rh 🗸 Cor    | npleted                    | REDHAT.C            | OM//cha      | 30 ms           | 10/02/2017 08:59:42. |                       | vcenter.toledo.satellite.lab.eng.rdu2.redhat.com  |                    |          |  |
|                                                                                                    | Power On v   | rirtual machine 👘 sonar-jt            | ossas-rhel 🗸 Cor     | npleted                    | REDHAT.C            | OM/lcha      | 9 ms            | 10/02/2017 08:59:41. | . 10/02/2017 08:59:43 | vcenter.toledo.satellite.lab.eng.rdu2.redhat.com  |                    |          |  |
|                                                                                                    | Power On v   | rirtual machine 👘 sonar-jit           | oossas-rhel 🗸 Cor    | npleted                    | REDHAT.C            | OMIlcha      | 6 ms            | 10/02/2017 08:59:41. | 10/02/2017 08:59:43   | vcenter.toledo.satellite.lab.eng.rdu2.redhat.com  |                    |          |  |
|                                                                                                    | Power On v   | rirtual machine 👘 sonar-jit           | oossamq-rh 🗸 Cor     | npleted                    | REDHAT.C            | OM//cha      | 16 ms           | 10/02/2017 08:59:41. | 10/02/2017 08:59:42   | vcenter.toledo.satellite.lab.eng.rdu2.redhat.com  |                    |          |  |
|                                                                                                    | <u>.</u>     | I <mark>n</mark> i                    |                      |                            |                     |              |                 |                      |                       |                                                   |                    | ¥        |  |

## 4. Select "All Objects" radio button

| 🕒 Welcome to VMwan 🗙 🖓 v               | Sphere - vce    | enter.to 🗙 🇹 💋 vSph      | ere Web Client      | × \                      |                            |                    |                     |                 |                |                 |                     |                                                   |          | Meerk - Road H      |              |
|----------------------------------------|-----------------|--------------------------|---------------------|--------------------------|----------------------------|--------------------|---------------------|-----------------|----------------|-----------------|---------------------|---------------------------------------------------|----------|---------------------|--------------|
| ← → C ☆ A Not secure ht                | ttps://vcenter. | toledo.satellite.lab.en  | g.rdu2.redhat.cor   | n/vsphere-clien          | t/?csp#extensi             | nId%3Dvsph         | ere.core.folder.re  | latedVMs%3Bcon  | text%3D        | com.vmware      | e.core.model%253A%  | 253AServerObjectRef~d6d915d6-361d-457b-ad         | d9-e328c | 19844c 🏂 🕁          | B 🖬 :        |
| 🛗 Apps 🕅 Mail 👌 Dark Sky 🖡             | People S        | earch 🤜 Mojo 🖿           | SA Links 📗 R        | ed Hat 📓 Or              | line IP CIDR /             | Subscr             | iption Man 📗 E      | Benefits 🐤 SFD  | C 🖽 n          | nvickstr-dev    | v-VM 🤜 Subscripti   | on-man                                            |          | 🗎 🖿 Oth             | er bookmarks |
|                                        |                 |                          |                     |                          |                            |                    |                     |                 |                |                 |                     |                                                   |          | Q Search            |              |
| Navigator                              | ¥ I             | 🖉 vcenter.toledo.satelli | te.lab.eng.rdu2.red | h 👔 🛍                    | 🗑 🔏   🚳 🕷                  | tions <del>+</del> |                     |                 |                |                 |                     |                                                   |          | Work In Progress    | Ŧ            |
| A Back                                 |                 | Getting Started Summ     | ary Monitor Cor     | ifigure Permissi         | ons Datacenter             | Hosts & Clu        | sters VMs Data      | stores Networks | Linked vo      | Center Server : | Systems Extensions  |                                                   | B        | Export List Content | 5            |
|                                        |                 | Manual Manufacture 1 100 | Templetes in Colo   |                          |                            |                    |                     |                 |                |                 |                     |                                                   |          |                     |              |
| Vcenter.toledo.satellite.lab.eng.rdu2. | .redhat.com     | Virtual Machines VM      | Templates in Fold   | ers VApps Co             | ntent Libraries            |                    |                     |                 |                |                 |                     |                                                   |          |                     |              |
| Apuch                                  |                 | 👘 New Vi 🗐 New           | VM from 🎲 De        | ploy OVF Tem             | .   💕 Open C               |                    | Shut Down Gu        | est 🧐 Restart G | uest 🖥         | 🔒 Migrat        | 🚳 Actions 👻         | 📡 🍱 (Q Filter                                     | •        |                     |              |
| F 🛅 Brick                              |                 | Name                     |                     | State 1                  | <ul> <li>Status</li> </ul> | Provisioned Sp     | ace Used Space      | Host CPU        | Host M         | tem             |                     |                                                   |          |                     |              |
| Chambrid                               |                 | C vinwale voenter se     | Save                | Powered On<br>Rowered On | Normal                     | 409.13 GB          | 2.41 GB             | B 330 MHz       | 10,25<br>499 M | ID MD           |                     |                                                   |          |                     |              |
| Christian                              |                 | sonar-joosseap-men       | L5.vc               | Powered On               | Normal                     | 23 2 Ex            | port List Contents  | OU MH2          | 4 ( 2)         | IB              |                     |                                                   |          |                     |              |
| Foots                                  |                 | k sonar-ibossbrms-rhe    | I-7-vc              | Powered On               | Normal                     | 21                 |                     |                 | 0.11           | IB              |                     |                                                   |          |                     |              |
| Katello_Devs                           |                 | sonar-jbossfuse-rhel     | -6-vc               | Powered On               | Normal                     | 20 Export          | the list contents t | to a CSV file.  |                | IB              |                     |                                                   |          |                     |              |
| Mmccune                                |                 | sonar-jbossamq-rhe       | -6-VC               | Powered On               | <ul> <li>Normal</li> </ul> |                    | objects             |                 |                | IB              |                     |                                                   | 1        | Alarms              |              |
| Mmello                                 |                 | sonar-jbossfuse-rhe      | -7-vc               | Powered On               | <ul> <li>Normal</li> </ul> |                    | objects only        |                 |                | IB              |                     |                                                   |          | All (0) New (0)     | Acknowl      |
| ► Em OF                                |                 | sonar-none-rhel-6-w      |                     | Powered On               | <ul> <li>Normal</li> </ul> | 18 Colum           | ins:                |                 |                | IB              |                     |                                                   |          |                     |              |
| scooties                               |                 | sonar-wildfly-rhei-6-    | C                   | Powered On               | <ul> <li>Normal</li> </ul> | 19                 | 151                 |                 |                | IB              |                     |                                                   |          |                     |              |
| ▶ 🛅 Sreber                             |                 | sonar-jbosseap-rhei-     | 6-vc                | Powered On               | <ul> <li>Normal</li> </ul> | 19 V Na            | ate                 |                 | H              | IB              |                     |                                                   |          |                     |              |
| Toledo                                 |                 | sonar-jbossamq-rhei      | -7-vc               | Powered On               | <ul> <li>Normal</li> </ul> | 18 🗌 St            | atus                |                 |                | IB              |                     |                                                   |          |                     |              |
| WMware_Applications                    |                 | K sonar-jbossamq-rhei    | -5-vc               | Powered On               | 🖸 Normal                   | 19 🗌 Pri           | ovisioned Space     |                 |                | 18              |                     | 58 Objects D Export D Cor                         |          |                     |              |
| Waldino                                |                 | m                        |                     |                          |                            | Us                 | ed Space            |                 |                |                 |                     | us objects La coport                              | 9 -      |                     |              |
| 🕲 Recent Objects I 🗴                   | Recent T        | asks                     |                     |                          |                            |                    | st CPU<br>st Mem    |                 |                |                 |                     |                                                   |          |                     | I ×          |
| Viewed Created                         | To-             |                          |                     |                          |                            |                    | Storage Policies Cr | ompliance       |                |                 |                     |                                                   |          | C Eilter            |              |
| vcenter.toledo.satellite.lab.e         | Task Name       |                          | Target              | Status                   |                            | I Ma               | inaged By           |                 |                | 1.              | Completion Time     | Server                                            |          | (Q rinter           |              |
| A sonar-none-rhel-7-vc                 | Power On virt   | ual machine              | n sonar-wildfly-ri  | iel-7 🗸 Cor              | npleted                    | I Ho               | st<br>ust Turns     |                 |                | 7 08:59:44      | 10/02/2017 08:59:45 | vcenter.toledo.satellite.lab.eng.rdu2.redhat.com  |          |                     |              |
| I ironforge toledo satellite lab       | Power On virt   | ual machine              | a sonar-wildfly-ri  | iel-6 🗸 Cor              | npleted                    | G                  | jest Mem - 96       |                 |                | 7 08:59:44      | 10/02/2017 08:59:45 | vcenter.toledo.satellite.lab.eng.rdu2.redhat.com  |          |                     |              |
| Chembrid DUTI 7                        | Power On virt   | ual machine              | a sonar-wildfly-rl  | iel-5 🗸 Cor              | npleted                    | I Gi               | iest OS             |                 | *              | 7 08:59:44      | 10/02/2017 08:59:45 | vcenter.toledo.satellite.lab.eng.rdu2.redhat.com  |          |                     |              |
| Chambrid-RHEL/                         | Power On virt   | ual machine              | 🗿 sonar-none-rh     | el-7-vc 🗸 Cor            | npleted                    | Select             | all columns         |                 |                | 7 08:59:44      | 10/02/2017 08:59:45 | vcenter.toledo.satellite.lab.eng.rdu2.redhat.com  |          |                     |              |
| Im RH_Engineering                      | Power On virt   | ual machine              | 🗿 sonar-none-rh     | el-6-vc 🗸 Cor            | npleted                    |                    | Generate            | CSV Report      |                | 7 08:59:43      | 10/02/2017 08:59:45 | vcenter.toledo.satellite.lab.eng.rdu2.redhat.com  |          |                     |              |
| SysMgmt_vMotion                        | Power On virt   | ual machine              | sonar-none-rh       | el-5-vc 🗸 Cor            | npleted                    |                    |                     |                 |                | 7 08:59:43      | 10/02/2017 08:59:45 | vcenter.toledo.satellite.lab.eng.rdu2.redhat.com  |          |                     |              |
| inightwing.hq.gsslab.rdu.redh          | Power On virt   | ual machine              | ab sonar-jbossfus   | e-rh 🗸 Cor               | npleted                    |                    |                     | Save            | ancel          | .7 08:59:43     | 10/02/2017 08:59:45 | vcenter.toledo.satellite.lab.eng.rdu2.redhat.com  |          |                     |              |
| 🚯 VMware vCenter Server Appli          | Power On virt   | ual machine              | sonar-jbossfus      | e-rh V Cor               | npleted                    |                    |                     | 7               | 10/00/00       | 47 08:59:43     | 10/02/2017 08:59:45 | vcenter.toledo.satellite.lab.eng.rdu2.redhat.com  |          |                     |              |
|                                        | Power On virt   | ual machine              | Sonar-joossea       | o-me V Cor               | npieted                    | REL                | HAI.COM//cha        | 7 ms            | 10/02/20:      | 17 08:59:43     | 10/02/2017 08:59:45 | vcenter.toledo.satellite.lab.eng.rdu2.rednat.com  |          |                     |              |
|                                        | Power On virt   | ual machine              | A sonar-juossea     | when Cor                 | npieted                    | REL                | HAT COMUcha         | 23 ms           | 10/02/20       | 17 08:59:42     | 10/02/2017 08:59:44 | vicenter toledo satellite lab eng rdu2 redhat.com |          |                     |              |
|                                        | Power On virt   | ual machine              | A sonar-ibossbr     | is-th. V Cor             | npieted                    | REE                | HAT.COMUcha         | 20 ms           | 10/02/20       | 17 08:59:42     | 10/02/2017 08:59:44 | vcenter toledo satellite lab eng rdu2 redhat com  |          |                     |              |
|                                        | Power On virt   | ual machine              | B sonar-jbossbrr    | ns-rh ✔ Cor              | npleted                    | REC                | HAT.COM\\cha        | 10 ms           | 10/02/20       | 17 08:59:42     | 10/02/2017 08:59:44 | vcenter.toledo.satellite.lab.eng.rdu2.redhat.com  |          |                     |              |
|                                        | Power On virt   | ual machine              | A sonar-jbossbrr    | ns-rh 🗸 Cor              | npleted                    | REC                | HAT.COM\\cha        | 30 ms           | 10/02/20:      | 17 08:59:42     | 10/02/2017 08:59:44 | vcenter.toledo.satellite.lab.eng.rdu2.redhat.com  |          |                     |              |
|                                        | Power On virt   | ual machine              | 🗿 sonar-jbossas-    | rhel 🗸 Cor               | npleted                    | REC                | HAT.COM\\cha        | 9 ms            | 10/02/20       | 17 08:59:41     | 10/02/2017 08:59:43 | vcenter.toledo.satellite.lab.eng.rdu2.redhat.com  |          |                     |              |
|                                        | Power On virt   | ual machine              | 🗿 sonar-jbossas-    | rhel 🗸 Cor               | npleted                    | REP                | HAT.COM\\cha        | 6 ms            | 10/02/20       | 17 08:59:41     | 10/02/2017 08:59:43 | vcenter.toledo.satellite.lab.eng.rdu2.redhat.com  |          |                     |              |
|                                        | Power On virt   | ual machine              | 🗿 sonar-jbossam     | q-rh 🗸 Cor               | npleted                    | RED                | HAT.COM\\cha        | 30 ms           | 10/02/20       | 17 08:59:41     | 10/02/2017 08:59:43 | vcenter.toledo.satellite.lab.eng.rdu2.redhat.com  |          |                     |              |
|                                        |                 |                          | -                   |                          |                            |                    |                     |                 |                |                 |                     |                                                   |          |                     | رقصي         |

5. Check the "Name", "State", "Host", "Guest OS", "IP Address", "DNS Name", "UUID", "Datacenter", and "Cluster" columns.

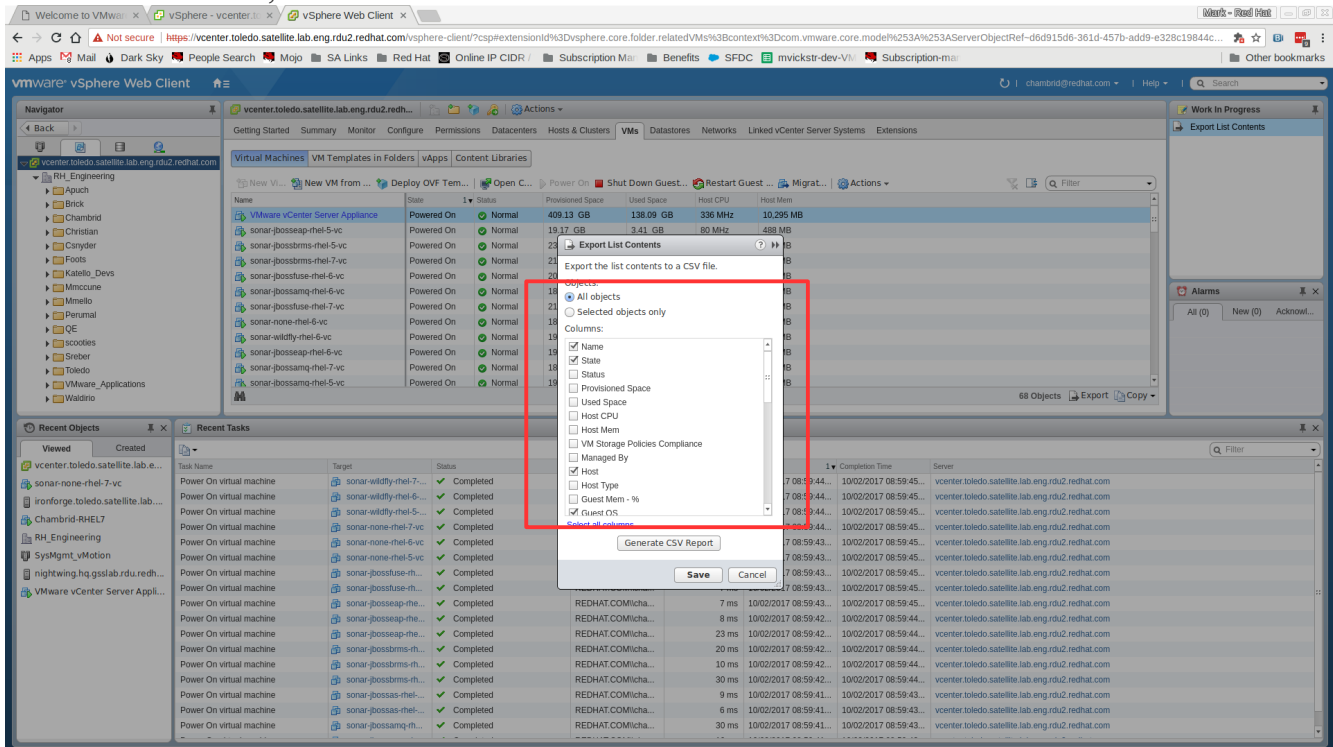

### 6. Click "Generate CSV Report"

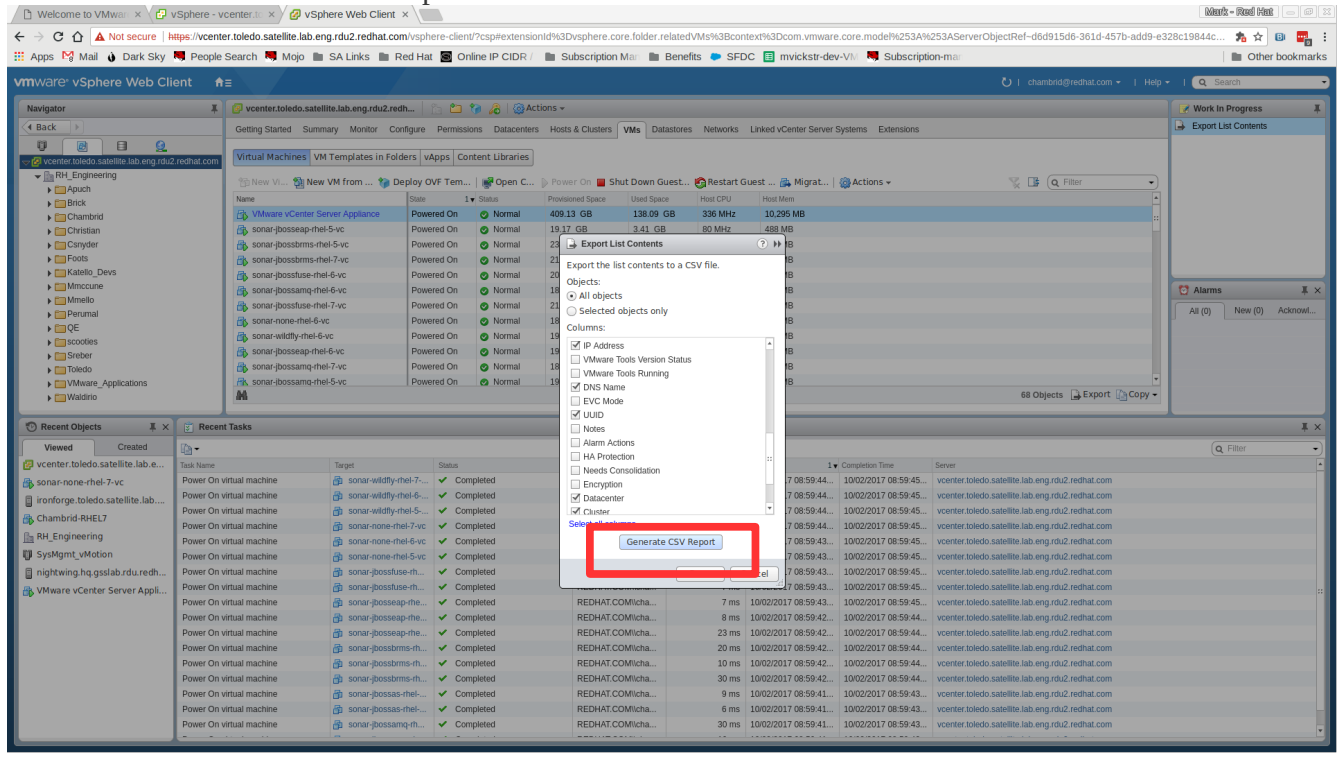

### 7. Wait for the report to finish generating.

#### 61 Mark - Rod Het 👘 🕬 phere.core.folder.relatedVMs%3Bcontext%3Dcom.vmware.core.model%253A%253AServerObjectRef=d6d915d6-361d-457b-add9-e328c19844c... 🎭 🖈 💷 💼 🗄 ← → C ☆ ▲ Not secure | https://vcenter.toledo.satellite.lab.eng.rdu2.redhat.com/vsphe 🌐 Apps 🎦 Mail ѝ Dark Sky 🤜 People Search 🛤 Mojo 🖿 SA Links 🖿 Red Hat 📓 Online IP CIDR / 👘 Subscription Mar 🖿 Benefits 🗭 SFDC 🕫 mvickstr-dev-V/// 💐 Subscription-mar Other bookmarks Q Search Navigator 🕴 🖉 vcenter.toledo.satellite.lab.eng.rdu2.redh... 👔 🎦 🎲 🔏 I 🛞 Actions -Vork In Progress Cetting Started Summary Monitor Configure Permissions Datacenters Hosts & Chaters VMs Datastores Networks Linked vCenter Server Systems Entendants Export List Co 8 RH\_Engineering Apuch Brick Ch Virtual Machines VM Templates in Folders vApps Content Libraries 😚 New VI... 🐒 New VM from ... 🍞 Deploy OVF Tem... | 💕 Open C... On 📕 Shut Down Guest... 👸 Restart Guest ... 🚎 Migrat... | 🍓 Actions 🗸 📡 🍱 🔍 Filter Store VJ. 20 New VM from ... 20 Deploy OVF Tem... 20 Open C... Imae The State The State The Provisioned Space Used Space Host CPU Host Mem 409.13 GB 138.09 GB 336 MHz 10.295 MB 19.17 GB 3.41 GB 80 MHz 488 MB 23 Export List Contents ⑦ Image: Provide the state of the state of t 🔯 Alarms Ψ× Ak Mi 68 Objects 📑 Export 🏠 Copy -Generating report... 🕑 Recent Objects 🛛 👢 🗙 🗊 Recent Tasks ¥Χ Viewed Created Q-Task Name Power On virtual machine Power On virtual machine Power On virtual machine Power On virtual machine Power On virtual machine Tape Diso: in const with y-the 6-... Completed is const with y-the 6-... Completed is const with y-the 7-... Completed Next: Comparison Time Server Discontration 08.559.44. 1002/2017 08.594.84. coverter bioleto satellite labs org rink2, refultat com Observation 08.559.44. 1002/2017 08.594.84. coverter bioleto satellite labs org rink2, refultat com Observation 08.559.44. 1002/2017 08.594.84. coverter bioleto satellite labs org rink2, refultat com Center 08.559.44. 1002/2017 08.594.84. coverter bioleto satellite labs org rink2, refultat com Center 08.559.44. 1002/2017 08.594.84. coverter bioleto satellite labs org rink2, refultat com Center rink0 08.559.44. 1002/2017 08.594.84. coverter bioleto satellite labs org rink2, refultat com Save Carcell 08.559.44. 1002/2017 08.594.84. coverter bioleto satellite labs org rink2, refultat com Save Carcell 08.559.43. 1002/2017 08.594.84. coverter bioleto satellite labs org rink2, refultat com REPMATE COMInha. 7 ms 1002/2017 08.594.84. coverter bioleto satellite labs org rink2, refultat com REPMATE COMInha. 7 ms 1002/2017 08.594.84. coverter bioleto satellite labs org rink2, refultat com sonar-none-rhel-7-vc ironforge.toledo.sat k Chambrid-RHEL7 RH\_Engineering U SysMgmt\_vMotion 📋 nightwing.hq.gsslab. ware vCenter Server Appli 7 ms 10002/2017 06:5944... 10002/2017 06:5944... 8 ms 10002/2017 06:5944... 10002/2017 06:5944... 23 ms 10002/2017 06:5944... 10002/2017 06:5944... 20 ms 10002/2017 06:5944... 10002/2017 06:5944... 10 ms 10002/2017 06:5944... 10002/2017 06:5944... 30 ms 10002/2017 06:5944... 10002/2017 06:5944... REDHAT.COM/lcha... REDHAT.COM/lcha... REDHAT.COM/lcha... REDHAT.COM/lcha... Power On virtual machine vcenter.toledo.satellite.lab.eng.rdu2.redhat.co REDHAT.COM\\cha... Power On virtual machine 30 ms 10/02/2017 08:59:42... 10/02/2017 08:59:44... 9 ms 10/02/2017 08:59:41... 10/02/2017 08:59:43... 6 ms 10/02/2017 08:59:41... 10/02/2017 08:59:43... 30 ms 10/02/2017 08:59:41... 10/02/2017 08:59:43... Power On virtual machine sonar-ibossas-rhel-✓ Completed REDHAT.COM\\cha. Power On virtual machine Completed REDHAT.COM//cha vcenter toledo satellite lab eng rdu2 redbat com

# 8. Click the "Save" button and enter the name of the vcenter followed by "-VMList". E.g. "vcenter1-VMList".

| 🗅 Welcome to VMwan × 🔁 vSphere - vo              | center.to           | ancel            | Name                   | vCenter1-V/MList.csv |                                       |                             | 0           | Sava                |                           | Mark - Red Hat 😑 🕫 💈    |
|--------------------------------------------------|---------------------|------------------|------------------------|----------------------|---------------------------------------|-----------------------------|-------------|---------------------|---------------------------|-------------------------|
| ← → C ☆ A Not secure https://vcente              | er.toledo.sa        |                  | Hund                   | Toomer Theodor       |                                       |                             | <u> </u>    | Guild               | d915d6-361d-457b-add9-e3  | 328c19844c 🏂 🛧 📵 🔜      |
| 🏭 Apps 🐕 Mail 🧯 Dark Sky 🤜 People S              | Search 🖣 🏠          | Home             | mvickstr     Docur     | nents rho rho docume | ntation 🕨                             |                             |             | C7                  |                           | Dther bookmarks         |
| vmware <sup>®</sup> vSphere Web Client           | = D                 | Documents        | Name                   |                      |                                       | Siz                         | е           | Modified 🔺          | nbrid@redhat.com 👻   Help | - I Q Search            |
| Navigator I                                      | 🥑 vcente 🐳          | Downloads        | vCenter1-ExportList.cs | v                    |                                       | 292                         | 2 bytes     | 9:04 AM             |                           | Work In Progress        |
|                                                  | Getting S           | Music            |                        |                      |                                       |                             |             |                     |                           | Laport List Contents    |
| vcenter.toledo.satellite.lab.eng.rdu2.redhat.com | Virtual N<br>95 New | Pictures         |                        |                      |                                       |                             |             |                     | O Filter                  |                         |
| Chambrid                                         | Name H              | Videos           |                        |                      |                                       |                             |             |                     |                           |                         |
| ► Christian<br>► Christian                       | 🖧 sona              | OfficeDocs       |                        |                      |                                       |                             |             |                     |                           |                         |
| Foots     Matello_Devs                           | 🖧 sona 📻            | PyCharmProj      |                        |                      |                                       |                             |             |                     |                           |                         |
| Mmccune     Mmello                               | 🖧 sona 🛅            | Customer Re      |                        |                      |                                       |                             |             |                     |                           | Alams IX                |
| Perumal     Equation                             | 🖧 sona 📠            | SEAP             |                        |                      |                                       |                             |             |                     |                           | All (0) New (0) New ION |
| Sreber                                           | 🚯 sona 🛅            | rho document     |                        |                      |                                       |                             |             |                     |                           |                         |
| Mware_Applications                               | Pk sona             | Groups Hive      |                        |                      |                                       |                             |             |                     | •                         |                         |
| Waldino                                          | +                   | Other Locations  |                        |                      |                                       |                             |             |                     |                           |                         |
| Recent Objects X Recent                          | t Tasks             |                  |                        |                      |                                       |                             |             |                     |                           | ↓ ×                     |
| P vcenter.toledo.satellite.lab.e Task Name       |                     |                  |                        |                      |                                       |                             |             |                     |                           | (Q + mos                |
| sonar-none-rhel-7-vc Power On vi                 | rirtual machir      |                  |                        |                      |                                       |                             |             |                     | g.rdu2.redhat.com         |                         |
| ironforge.toledo.satellite.lab Power On vi       | rirtual machir      |                  |                        |                      |                                       |                             |             |                     | g.rdu2.redhat.com         |                         |
| Chambrid-RHEL7 Power On vi                       | rirtual machir      |                  |                        |                      |                                       |                             |             | *.csv •             | g.rdu2.redhat.com         |                         |
| RH_Engineering Power On vi                       | rirtual machine     | in sonar-none-rf | nel-6-vc 🗸 Completed   | Generate             | CSV Report                            | 59:43 10/02/2017 08:59:45 v | center.tole | do.satellite.lab.en | g.rdu2.redhat.com         |                         |
| U SysMgmt_vMotion Power On vi                    | rirtual machine     | B sonar-none-rf  | nel-5-vc 🗸 Completed   |                      | 7 08:                                 | 59:43 10/02/2017 08:59:45 v | center.tole | do.satellite.lab.en | ig.rdu2.redhat.com        |                         |
| inightwing.hq.gsslab.rdu.redh Power On vi        | rirtual machine     | 👸 sonar-jbossfu  | se-rh 🗸 Completed      |                      | Save Cancel 7 08:                     | 59:43 10/02/2017 08:59:45 v | center.tole | do.satellite.lab.en | ig.rdu2.redhat.com        |                         |
| By VMware vCenter Server Appli Power On vi       | rirtual machine     | 👘 sonar-jbossfu  | se-rh 🗸 Completed      |                      | 17 08:                                | 59:43 10/02/2017 08:59:45 v | center.tole | do.satellite.lab.en | ig.rdu2.redhat.com        |                         |
| Power On vi                                      | rirtual machine     | 👘 sonar-jbossea  | ap-rhe V Completed     | REDHAT.COM\\cha      | 7 ms 10/02/2017 08:                   | 59:43 10/02/2017 08:59:45 v | center.tole | do.satellite.lab.en | g.rdu2.redhat.com         |                         |
| Power On vi                                      | rirtual machine     | 📸 sonar-jbossea  | ap-rhe V Completed     | REDHAT.COM//cha      | 8 ms 10/02/2017 08:                   | 59:42 10/02/2017 08:59:44 v | center.tole | do.satellite.lab.en | ig.rdu2.redhat.com        |                         |
| Power On vi                                      | irtual machine      | sonar-joossea    | ap-me V Completed      | REDHAT.COM//cha      | 23 ms 10/02/2017 08:                  | 59:42 10/02/2017 08:59:44 V | center.tole | do.satellite.lab.en | ig.rdu2.rednat.com        |                         |
| Power On vi                                      | rirtual machine     | sonar-possor     | ms-rh V Completed      | REDHAT.COM//cha      | 10 ms 10/02/2017 08:                  | 59:42 10/02/2017 08:59:44 V | center.tole | do.satellite.lah.en | ig.rdu2.redhat.com        |                         |
| Power On vi                                      | rirtual machine     | a sonar-ibossbr  | ms-rh V Completed      | REDHAT.COM//cha      | 30 ms 10/02/2017 08:                  | 59:42 10/02/2017 08:59:44 v | center.tole | do.satellite.lab.en | ig.rdu2.redhat.com        |                         |
| Power On vi                                      | rirtual machine     | 👘 sonar-jbossas  | s-rhel 🗸 Completed     | REDHAT.COM/lcha      | 9 ms 10/02/2017 08:                   | 59:41 10/02/2017 08:59:43 v | center.tole | do.satellite.lab.en | ig.rdu2.redhat.com        |                         |
| Power On vi                                      | rirtual machine     | 👘 sonar-jbossas  | s-rhel 🗸 Completed     | REDHAT.COM\\cha      | 6 ms 10/02/2017 08:                   | 59:41 10/02/2017 08:59:43 v | center.tole | do.satellite.lab.en | ig.rdu2.redhat.com        |                         |
| Power On vi                                      | rirtual machine     | 🛱 sonar-jbossar  | nq-m 🗸 Completed       | REDHAT.COM\\cha      | 30 ms 10/02/2017 08:                  | 59:41 10/02/2017 08:59:43 v | center.tole | do.satellite.lab.en | ig.rdu2.redhat.com        |                         |
|                                                  |                     |                  | a la sud               |                      | · · · · · · · · · · · · · · · · · · · |                             |             |                     |                           |                         |

## **Export Host Inventory from the vCenter Web Client:**

9. Click the "Home Menu" icon in the top left of the interface then select "Hosts and Clusters".

| 🗅 Welcome to VMwari 🗙 🗗                                                                                                    | vSphere - v          | /center.to 🗙 🖉 vS       | phere Web Client 🛛 🔪     |                                                  |                                                                                                    |                     |                      |                                     |                                                  |      | Meerk - Reed Hee |           |
|----------------------------------------------------------------------------------------------------|----------------------|-------------------------|--------------------------|--------------------------------------------------|----------------------------------------------------------------------------------------------------|---------------------|----------------------|-------------------------------------|--------------------------------------------------|------|------------------|-----------|
| - C 🟠 Not secure   https://vcenter.toledo.satellite.lab.eng.rdu2.redhat.com/vsphere-clent/?csptextensionid%3D/sphere-core_folder.getingStarted%3B/context%3D/com/vmware.core.mode%253A%253A%er26bjectRef-66d915d6-361d-457b-add9-e328c1384 🐁 🛧 👔 💷 💷 |                      |                         |                          |                                                  |                                                                                                    |                     |                      |                                     |                                                  |      |                  |           |
| 🔢 Apps 🕅 Mail 🌢 Dark Sky                                                                                                    | Reople               | e Search 📕 Mojo 🔳       | SA Links 📗 Red Ha        | 1 S Online IP CIDR /                             | Subscription Man                                                                                                    | Benefits 🗭 SFD      | C 🗉 mvickstr-de      | v-VM 🤜 Subscript                    | ion-mar                                          |      | 🗎 Other          | bookmarks |
| vmware <sup>,</sup> vSphere Web C                                                                                                    | lient 🚹              | E                       |                          |                                                  |                                                                                                    |                     |                      |                                     |                                                  |      | I Q Search       |           |
| Navigator                                                                                                    | 6                    | Home                    | Ctrl+Alt+1<br>J2.redh    | 🚡 🛅 🍖 🔏   🚳 Acti                                 | ions 🗸                                                                                                    |                     |                      |                                     |                                                  |      | Vork In Progress | Ŧ         |
| Back                                                                                                    |                      | Hosts and Clusters      | Ctrl+Alt+2<br>Ctrl+Alt+2 | Parmissions Datacenters                          | e Unete & Cluetare VMe D                                                                                                    | istoctorec Networke | Linked vCenter Serve | r Svetame Extansions                |                                                  |      |                  |           |
|                                                                                                    | 6                    | Storage                 | Ctri+Alt+4               | Permaanna Databerrer                             | a mana a chancia a ma b                                                                                                    | uusores iveriorits  | Entrod Voenter Derve | a oyatana Extensiona                |                                                  | - El |                  |           |
| vcenter tolerlo satellite lab eno rdu                                                                                                    | u2 redbat co 🙆       | Networking              | Ctrl+Alt+5               | ~                                                |                                                                                                    |                     |                      |                                     |                                                  | © -  |                  |           |
| RH_Engineering                                                                                                    | 6                    | Content Libraries       | Ctrl+Alt+6 anage         |                                                  |                                                                                                    |                     |                      |                                     |                                                  |      |                  |           |
| F Apuch                                                                                                    |                      | Global Inventory Lists  | Ctrl+Alt+7 2 virtual     |                                                  |                                                                                                    |                     |                      |                                     |                                                  |      |                  |           |
| Brick                                                                                                    |                      | Policies and Profiles   | rge,                     |                                                  | A CAL                                                                                                    |                     |                      |                                     |                                                  |      |                  |           |
| Chambrid                                                                                                    | 6                    | Update Manager          | ity to                   |                                                  |                                                                                                    |                     |                      |                                     |                                                  |      |                  |           |
| Consultant                                                                                                    |                      | Administration          | nachines                 |                                                  |                                                                                                    |                     |                      |                                     |                                                  |      |                  |           |
| Foots                                                                                                    | -                    | a Taeke                 | erver                    |                                                  | SUP-                                                                                                    |                     |                      |                                     |                                                  | ::   |                  |           |
| Katello_Devs                                                                                                    | 2                    | Events                  | e vSphere                |                                                  |                                                                                                    |                     |                      |                                     |                                                  |      |                  |           |
| Mmccune                                                                                                    |                      | Tags & Custom Attribute | s lass".                 |                                                  |                                                                                                    |                     |                      |                                     |                                                  |      | 🔯 Alarms         | ¥×        |
| Perumal                                                                                                    | Ě                    | New Search              |                          | VCenter Serv                                     | ar and a second second s |                     |                      |                                     |                                                  |      | All (0) New (0)  | Acknowl   |
| ▶ □ QE                                                                                                    |                      | Saved Searches          | ive been                 | 13                                               |                                                                                                    |                     |                      |                                     |                                                  |      |                  |           |
| scooties                                                                                                    |                      | added manually y        | ith the vCenter          |                                                  |                                                                                                    |                     |                      |                                     |                                                  |      |                  |           |
| ▶ 🛅 Sreber                                                                                                    |                      | Registration Tool       | in the Administration    |                                                  |                                                                                                    |                     |                      |                                     |                                                  | - 11 |                  |           |
| Toledo                                                                                                    |                      | the left.               | ar in your inventory to  |                                                  |                                                                                                    |                     |                      |                                     |                                                  | - 11 |                  |           |
| Waldirio                                                                                                    |                      |                         |                          |                                                  |                                                                                                    |                     |                      |                                     |                                                  |      |                  |           |
|                                                                                                    |                      | Basis Tasks             |                          | Evolara Eurthar                                  |                                                                                                    |                     |                      |                                     |                                                  |      |                  |           |
| 🔨 Recent Objects II 🗴                                                                                                    | < 😨 Recer            | nt Tasks                |                          |                                                  |                                                                                                    |                     |                      |                                     |                                                  |      |                  | ŤΧ        |
| Viewed Created                                                                                                    | i - 🔝                |                         |                          |                                                  |                                                                                                    |                     |                      |                                     |                                                  |      | Q Filter         | •         |
| vcenter.toledo.satellite.lab.e                                                                                                    | Task Name            |                         | Target                   | Status                                           | Initiator                                                                                                    | Queued For          | Start Time 1         | <ul> <li>Completion Time</li> </ul> | Server                                           |      |                  | *         |
| sonar-none-rhel-7-vc                                                                                                    | Power On             | virtual machine         | sonar-wildfly-rhei-7     | <ul> <li>Completed</li> </ul>                    | REDHAT.COM\\cha                                                                                                    | 6 ms                | 10/02/2017 08:59:44  | 10/02/2017 08:59:45                 | vcenter.toledo.satellite.lab.eng.rdu2.redhat.com |      |                  |           |
| ironforge.toledo.satellite.lab                                                                                                    | Power On             | virtual machine         | Sonar-wildfly-rhel-6     | <ul> <li>Completed</li> </ul>                    | REDHAT.COM\\cha                                                                                                    | 4 ms                | 10/02/2017 08:59:44  | 10/02/2017 08:59:45                 | vcenter.toledo.satellite.lab.eng.rdu2.redhat.com |      |                  |           |
| Chambrid-RHEL7                                                                                                    | Power On             | virtual machine         | sonar-widtly-rhei-5      | <ul> <li>Completed</li> </ul>                    | REDHAT.COM\\cha                                                                                                    | 30 ms               | 10/02/2017 08:59:44  | 10/02/2017 08:59:45                 | vcenter.toledo.satellite.lab.eng.rdu2.redhat.com |      |                  |           |
| Ba RH Engineering                                                                                                    | Power On             | virtual machine         | sonar-none-mei-/-vc      | Completed                                        | REDHAT.COMUCNA                                                                                                    | 13 ms               | 10/02/2017 08:59:44  | 10/02/2017 08:59:45                 | vcenter.toledo.sateliite.lab.eng.rdu2.rednat.com |      |                  |           |
| SysMamt vMotion                                                                                                    | Power On<br>Dower On | virtual machine         | A sonar-none-mel-5-vc    | Completed                                        | REDHAT.COM//cha                                                                                                    | 10 me               | 10/02/2017 08:59:43  | 10/02/2017 08:59:45                 | vcenter toledo satellite lab eng rdu2 redhat com |      |                  |           |
| pightwing hg gsslab rdu redb                                                                                                    | Power On             | virtual machine         | anar-ibossfuse-rh        | <ul> <li>Completed</li> <li>Completed</li> </ul> | REDHAT.COM//cha                                                                                                    | 4 ms                | 10/02/2017 08:59:43  | 10/02/2017 08:59:45                 | vcenter toledo satellite lab eng rdu2 redhat com |      |                  |           |
| B Mause Center Center Appli                                                                                                    | Power On             | virtual machine         | An sonar-ibossfuse-rh    | <ul> <li>Completed</li> </ul>                    | REDHAT.COM\\cha                                                                                                    | 7 ms                | 10/02/2017 08:59:43  | 10/02/2017 08:59:45                 | vcenter.toledo.satellite.lab.eng.rdu2.redhat.com |      |                  |           |
| up virware voencer server Appli                                                                                                    | Power On             | virtual machine         | a sonar-jbosseap-me      | <ul> <li>Completed</li> </ul>                    | REDHAT.COM\\cha                                                                                                    | 7 ms                | 10/02/2017 08:59:43  | 10/02/2017 08:59:45                 | vcenter.toledo.satellite.lab.eng.rdu2.redhat.com |      |                  |           |
|                                                                                                    | Power On             | virtual machine         | 🚯 sonar-jbosseap-rhe     | <ul> <li>Completed</li> </ul>                    | REDHAT.COM\\cha                                                                                                    | 8 ms                | 10/02/2017 08:59:42  | 10/02/2017 08:59:44                 | vcenter.toledo.satellite.lab.eng.rdu2.redhat.com |      |                  |           |
|                                                                                                    | Power On             | virtual machine         | 🎒 sonar-jbosseap-rhe     | <ul> <li>Completed</li> </ul>                    | REDHAT.COM\\cha                                                                                                    | 23 ms               | 10/02/2017 08:59:42  | 10/02/2017 08:59:44                 | vcenter.toledo.satellite.lab.eng.rdu2.redhat.com |      |                  |           |
|                                                                                                    | Power On             | virtual machine         | 🗿 sonar-jbossbrms-rh     | <ul> <li>Completed</li> </ul>                    | REDHAT.COM\\cha                                                                                                    | 20 ms               | 10/02/2017 08:59:42  | 10/02/2017 08:59:44                 | vcenter.toledo.satellite.lab.eng.rdu2.redhat.com |      |                  |           |
|                                                                                                    | Power On             | virtual machine         | sonar-jbossbrms-rh       | <ul> <li>Completed</li> </ul>                    | REDHAT.COM\\cha                                                                                                    | 10 ms               | 10/02/2017 08:59:42  | 10/02/2017 08:59:44                 | vcenter.toledo.satellite.lab.eng.rdu2.redhat.com |      |                  |           |
|                                                                                                    | Power On             | virtual machine         | sonar-jbossbrms-rh       | <ul> <li>Completed</li> </ul>                    | REDHAT.COM\\cha                                                                                                    | 30 ms               | 10/02/2017 08:59:42  | 10/02/2017 08:59:44                 | vcenter.toledo.satellite.lab.eng.rdu2.redhat.com |      |                  |           |
|                                                                                                    | Power On             | virtual machine         | sonar-jbossas-rhel       | <ul> <li>Completed</li> </ul>                    | REDHAT.COM\\cha                                                                                                    | 9 ms                | 10/02/2017 08:59:41  | 10/02/2017 08:59:43                 | vcenter.toledo.satellite.lab.eng.rdu2.redhat.com |      |                  |           |
|                                                                                                    | Power On             | virtual machine         | g sonar-jbossas-rhel     | <ul> <li>Completed</li> </ul>                    | REDHAT.COMUcha                                                                                                    | 6 ms                | 10/02/2017 08:59:41  | 10/02/2017 08:59:43                 | vcenter.toiedo.satellite.lab.eng.rdu2.redhat.com |      |                  |           |
|                                                                                                    | Power On             | virtuai machine         | gu sonar-joossamq-rh     | <ul> <li>Completed</li> </ul>                    | REDHALCOM//cha                                                                                                    | 30 ms               | 10/02/2017 08:59:41  | 10/02/2017 08:59:43                 | vcenter.toiedo.sateilite.tab.eng.rdu2.redhat.com |      |                  |           |
|                                                                                                    |                      |                         |                          |                                                  |                                                                                                    |                     |                      |                                     |                                                  |      |                  |           |

### 10. Then select the "Hosts and Clusters" tab.

| 🗈 Welcome to VMwwi x 📿 vSphere - vcenter ii x X 🖉 vSphere Web Client x 🔪                                                                                                    |                                                    |                        |                          |                          |                        |                    |                      |                      |                                                  |                         |     |  |
|----------------------------------------------------------------------------------------------------|----------------------------------------------------|------------------------|--------------------------|--------------------------|------------------------|--------------------|----------------------|----------------------|--------------------------------------------------|-------------------------|-----|--|
| 🗧 🗢 🕐 🏠 Not secure   https://voenter.toledo.satellite.lab.eng.rdu2.redhat.com/vsphere-clent/?csp#extensionid%3D/vsphere.core.folder.relatedHosts%3Bcontext%3Dcom.vmware.core.modeH/253A%253ASeverObjectRef-d6d915d6-361d-457b-add9-e328c19844 🎭 🛧 📵 🗮 🚦                                                                                                    |                                                    |                        |                          |                          |                        |                    |                      |                      |                                                  |                         |     |  |
| 🚻 Apps 🕅 Mail 🌒 Dark Sky                                                                                                    | People                                             | Search 💐 Mojo 🖿        | SA Links 📗 Red Ha        | 1 S Online IP CIDR /     | Subscription Man       | Benefits 🐤 SFE     | DC 🔳 mvickstr-de     | v-VM 📕 Subscripti    | ion-man                                          | Dther bookmar           | rks |  |
| vmware <sup>®</sup> vSphere Web Cli                                                                                                    | ent 🔒                                              | =                      |                          |                          |                        |                    |                      |                      | Ŭ   chambrid@redhat.com -                        | Help 👻 I 🔍 Search       | •   |  |
| Navigator                                                                                                    | Ŧ                                                  | vcenter.toledo.satelli | te.lab.eng.rdu2.redh     | 🛅 🛅 🍖 🔏 🔯 Acti           |                        |                    |                      |                      |                                                  | 📝 Work In Progress J    | Ŧ   |  |
| 4 Back                                                                                                    |                                                    | Getting Started Summa  | ary Monitor Configure    | Permissions Datacenters  | Hosts & Clusters VMs E | atastores Networks | Linked vCenter Serve | r Systems Extensions |                                                  |                         |     |  |
| Control Control Control                                                                                                    | .redhat 🔺                                          | Hosts Clusters Reso    | ource Pools Host Profile | Exit Maintenance M 🕞 C   | onn ዀ Power On 💽 Reb   | oot   🎯 Actions 🗸  |                      |                      | 📡 🍱 (Q. Filter                                   | •                       |     |  |
| ► E Sat_Build_NetWork                                                                                                    |                                                    | Name                   | 1 State                  | Status                   | Cluster                | Cr                 | onsumed CPU %        | Consumed Memory %    | Uptime                                           |                         |     |  |
| in internet in the second second | ab.eng.r                                           | bulgaria.hq.gsslab.rd  | u.redhat Connected       | Norr                     | nal 🚺 SysMgmt_vN       | otion              | 0                    | 21                   | 2 days                                           |                         |     |  |
| automation-robottelo-vmw                                                                                                    | /are-vm                                            | ironforge.toledo.sate  | lite.lab Connected       | Norr                     | nal 🕼 Satellite_Eng    | neering            | 1                    | 19                   | 2 days                                           |                         |     |  |
| Cathy-danahy.satqe.lab.er                                                                                                    | eng.rdu2.r giericho.hq.gsslab.rdu.redhat Connected |                        |                          |                          | nal 🕼 SysMgmt_vN       | otion              | 0                    | 5                    | 2 days                                           |                         |     |  |
| 😰 cecil-stathos.satqe.lab.en                                                                                                    | g.rdu2.r                                           | ightwing.hq.gsslab.    | rdu.redh Connected       | <ul> <li>Norr</li> </ul> | nal 🚺 SysMgmt_vN       | otion              | 0                    | 7                    | 3 days                                           |                         |     |  |
| ian-arcoraci.satqe.lab.eng                                                                                                    | .rdu2.re                                           | supermicro-2027gr-t    | r2-1.gssl Connected      | Norr                     | nal 🕼 Sat_Build_Ne     | twork              | 2                    | 32                   | 2 days                                           |                         | -   |  |
| SucMant vMation                                                                                                    | Appliance                                          |                        |                          |                          |                        |                    |                      |                      |                                                  | 🖸 Alarms II             | ×   |  |
| B bulgaria.hg.gsslab.rdu.red                                                                                                    | that.com                                           |                        |                          |                          |                        |                    |                      |                      |                                                  | All (0) New (0) Acknowl |     |  |
| jericho.hq.gsslab.rdu.redh                                                                                                    | at.com                                             |                        |                          |                          |                        |                    |                      |                      |                                                  |                         |     |  |
| 📳 nightwing.hq.gsslab.rdu.re                                                                                                    | edhat.com                                          |                        |                          |                          |                        |                    |                      |                      |                                                  |                         |     |  |
| apuch-rh7-sandbox                                                                                                    |                                                    |                        |                          |                          |                        |                    |                      |                      |                                                  |                         | - H |  |
| apuch-rhel7-node                                                                                                    |                                                    |                        |                          |                          |                        |                    |                      |                      |                                                  |                         |     |  |
| apuch-sat62                                                                                                    |                                                    | 64                     |                          |                          |                        |                    |                      |                      | E Objects D Export D Co                          | nu -                    |     |  |
| Drick-sat62                                                                                                    | *                                                  | m                      |                          |                          |                        |                    |                      |                      | sobjectscoport 0                                 | <i>yy</i> -             | - 1 |  |
| 🐑 Recent Objects 🛛 🖡 🗙                                                                                                    | 😨 Recen                                            | t Tasks                |                          |                          |                        |                    |                      |                      |                                                  |                         | ×   |  |
| Viewed Created                                                                                                    | B-                                                 |                        |                          |                          |                        |                    |                      |                      |                                                  | Q Filter -              | Ð   |  |
| 😰 vcenter.toledo.satellite.lab.e                                                                                                    | Task Name                                          |                        | Target                   | Status                   | Initiator              | Queued For         | Start Time 1         | Completion Time      | Server                                           |                         |     |  |
| A sonar-none-rhel-7-vc                                                                                                    | Power Off                                          | virtual machine        | isonar-jbossbrms-rh      | 0% 🛇                     | REDHAT.COM\\cha        | 6 ms               | 10/02/2017 09:21:43  |                      | vcenter.toledo.satellite.lab.eng.rdu2.redhat.com |                         |     |  |
| ironforge.toledo.satellite.lab                                                                                                    | Power Off                                          | virtual machine        | 🔂 sonar-jbossas-rhel     | 0% 🛞                     | REDHAT.COM\\cha        | 5 ms               | 10/02/2017 09:21:43  |                      | vcenter.toledo.satellite.lab.eng.rdu2.redhat.com |                         |     |  |
| Chambrid BUEL7                                                                                                    | Power Off 1                                        | virtual machine        | 👸 sonar-jbossas-rhel     | 0% 😒                     | REDHAT.COM\\cha        | 6 ms               | 10/02/2017 09:21:43  |                      | vcenter.toledo.satellite.lab.eng.rdu2.redhat.com |                         |     |  |
| Ep chambrid-KHEE/                                                                                                    | Power Off                                          | virtual machine        | 👸 sonar-jbossamq-rh      | 0% 🛞                     | REDHAT.COM\\cha        | 5 ms               | 10/02/2017 09:21:42  |                      | vcenter.toledo.satellite.lab.eng.rdu2.redhat.com |                         |     |  |
| Im RH_Engineering                                                                                                    | Power Off                                          | virtual machine        | 🗿 sonar-jbossamq-rh      | 0% 💿                     | REDHAT.COM\\cha        | 12 ms              | 10/02/2017 09:21:42  |                      | vcenter.toledo.satellite.lab.eng.rdu2.redhat.com |                         |     |  |
| SysMgmt_vMotion                                                                                                    | Power Off                                          | virtual machine        | 🛱 sonar-jbossamq-rh      | 0% 🛞                     | REDHAT.COM\\cha        | 7 ms               | 10/02/2017 09:21:42  |                      | vcenter.toledo.satellite.lab.eng.rdu2.redhat.com |                         | _   |  |
| 🔋 nightwing.hq.gsslab.rdu.redh                                                                                                    |                                                    |                        |                          |                          |                        |                    |                      |                      |                                                  |                         | _   |  |
| 🚯 VMware vCenter Server Appli                                                                                                    |                                                    |                        |                          |                          |                        |                    |                      |                      |                                                  |                         | - 1 |  |
|                                                                                                    |                                                    |                        |                          |                          |                        |                    |                      |                      |                                                  |                         | _   |  |
|                                                                                                    |                                                    |                        |                          |                          |                        |                    |                      |                      |                                                  |                         | - 1 |  |
|                                                                                                    |                                                    |                        |                          |                          |                        |                    |                      |                      |                                                  |                         | -1  |  |
|                                                                                                    |                                                    |                        |                          |                          |                        |                    |                      |                      |                                                  |                         | - 1 |  |
|                                                                                                    |                                                    |                        |                          |                          |                        |                    |                      |                      |                                                  |                         | -1  |  |
|                                                                                                    |                                                    |                        |                          |                          |                        |                    |                      |                      |                                                  |                         | -1  |  |
|                                                                                                    |                                                    |                        |                          |                          |                        |                    |                      |                      |                                                  |                         | _   |  |
|                                                                                                    |                                                    |                        |                          |                          |                        |                    |                      |                      |                                                  |                         |     |  |
|                                                                                                    |                                                    |                        |                          |                          |                        |                    |                      |                      |                                                  |                         |     |  |
|                                                                                                    |                                                    |                        |                          |                          |                        |                    |                      |                      |                                                  |                         |     |  |

## 11. Click the paper with a arrow icon in the bottom right hand corner of the screen.

| Welcome to VMwar × (2) vSphere - vcenter.: x) 2 vSphere Web Client ×                                                                                                    |            |                                                                                                    |                          |                             |                     |                     |                      |                                     |                                                  |                                       |  |  |  |  |
|----------------------------------------------------------------------------------------------------|------------|----------------------------------------------------------------------------------------------------|--------------------------|-----------------------------|---------------------|---------------------|----------------------|-------------------------------------|--------------------------------------------------|---------------------------------------|--|--|--|--|
| > C 🟠 Not secure   https://venter.toledo.satellite.lab.eng.rdu2.redhat.com/vsphere-clent/?cspitextensionid%3Dvsphere.core.folder.relatedHosts%3Bcontext%3Dcom.vmware.core.mode%253A5erverObjectRel-d6ds15d6-361d-457b-add9-e328c19844 🎭 🛧 😝 🜉 🚦 |            |                                                                                                    |                          |                             |                     |                     |                      |                                     |                                                  |                                       |  |  |  |  |
| 📅 Apps 隆 Mail 🎍 Dark Sky 👼 People Search 👼 Mojo 🖿 SA Links 🖿 Red Hat 💆 Online IP CIDR / 🖿 Subscription Mar 🖿 Benefits 🗭 SFDC 🔠 mvickstr-dev-//// 👼 Subscription-mar                                                                             |            |                                                                                                    |                          |                             |                     |                     |                      |                                     |                                                  |                                       |  |  |  |  |
|                                                                                                    |            | A                                                                                                    |                          | _                           |                     |                     | _                    |                                     |                                                  |                                       |  |  |  |  |
| vmware <sup>®</sup> vSphere Web C                                                                                                    | lient 1    | )=                                                                                                    |                          |                             |                     |                     |                      |                                     | U   chambrid@redhat.com -                        | Help - I Q Search -                   |  |  |  |  |
| Navigator                                                                                                    | x          | vcenter.toledo.satelli                                                                                                    | te.lab.eng.rdu2.redh     | 😘 🎦 😭 🔏 🛛 🚳 Actions 🗸       |                     |                     |                      |                                     |                                                  | Work In Progress                      |  |  |  |  |
| (1 Back                                                                                                    |            | Cotting Started Summ                                                                                                    | anu Manitar Configura    | Bormissions Datacenters Har | 1. 0. Churtree      | atastaras Networks  | Linked uCenter Serve | v Pustome Extensione                |                                                  |                                       |  |  |  |  |
|                                                                                                    |            | Getting Started Summ                                                                                                    | ary monitor Conligure    | Permissions Datacenters Hos | is & Clusters VMS C | atastores inetworks | Linked voenter berve | a systems Extensions                |                                                  |                                       |  |  |  |  |
| ucenter tolerlo satellite lab ena rdi                                                                                                    | 2 redibat  | Hosts Clusters Reso                                                                                                    | ource Pools Host Profile | 5                           |                     |                     |                      |                                     |                                                  |                                       |  |  |  |  |
| BRH Engineering                                                                                                    |            |                                                                                                    |                          |                             |                     |                     |                      |                                     |                                                  | _                                     |  |  |  |  |
| Sat_Build_Network                                                                                                    |            | 👔 Add Hos  } Enter Maintenance M  } Ext Maintenance M  } Com  } Power On  } Reboxt   @Actions + K    @ @ Filter + Interval    @ @ Filter + Interval    @ @ # # # # # # # # # # # # # # # # |                          |                             |                     |                     |                      |                                     |                                                  |                                       |  |  |  |  |
| ↓ D Satellite_Engineering                                                                                                    |            | Name 1. Status Cluster Consumed CPU % Consumed Memory % Uptime                                                                                                    |                          |                             |                     |                     |                      |                                     |                                                  |                                       |  |  |  |  |
| ironforge.toledo.satellite                                                                                                    | .lab.eng.r | Duigaria.nq.gssiab.rd                                                                                                    | u.rednat Connected       | 🕑 Normai                    | BR Catality For     | otion               | 0                    | 21                                  | 2 days                                           |                                       |  |  |  |  |
| automation-robottelo-vm                                                                                                    | ware-vm    | indinorge.toledo.sate                                                                                                    | redbet Connected         | Normal                      | igi Satellite_Eng   | Intering            | 1                    | 19                                  | 2 days                                           | _                                     |  |  |  |  |
| Cecil-stathos.satge.lab.e                                                                                                    | na.rdu2.r  | pinchotniq.gsslab.rdu                                                                                                    | rdu redb Connected       | Normal                      | El SysMamt vN       | intion              | 0                    | 7                                   | 3 days                                           |                                       |  |  |  |  |
| ian-arcoraci.satqe.lab.er                                                                                                    | ng.rdu2.re | Supermicro-2027gr-t                                                                                                    | 2-1 assl. Connected      | Normal                      | B Sat Build Ne      | twork               | 2                    | 32                                  | 2 days                                           |                                       |  |  |  |  |
| VMware vCenter Server                                                                                                    | Appliance  | w                                                                                                    |                          | <b>U</b> Norma              | P Dat_Daid_10       |                     |                      |                                     |                                                  | 🔯 Alarms 🛛 🔳 🗙                        |  |  |  |  |
|                                                                                                    |            |                                                                                                    |                          |                             |                     |                     |                      |                                     |                                                  | And Constant and Allowed Constant and |  |  |  |  |
| bulgaria.hq.gsslab.rdu.re                                                                                                    | edhat.com  |                                                                                                    |                          |                             |                     |                     |                      |                                     |                                                  | All (0) New (0) Acknowi               |  |  |  |  |
| jericho.hq.gsslab.rdu.rec                                                                                                    | ihat.com   |                                                                                                    |                          |                             |                     |                     |                      |                                     |                                                  |                                       |  |  |  |  |
| anuch-rh7-sandhox                                                                                                    | reunal.com |                                                                                                    |                          |                             |                     |                     |                      |                                     |                                                  |                                       |  |  |  |  |
| apuch-rhel7-node                                                                                                    |            |                                                                                                    |                          |                             |                     |                     |                      |                                     |                                                  |                                       |  |  |  |  |
| apuch-sat62                                                                                                    |            |                                                                                                    |                          |                             |                     |                     |                      |                                     |                                                  |                                       |  |  |  |  |
| brick-sat62                                                                                                    |            | A4                                                                                                    |                          |                             |                     |                     |                      |                                     | 5 Objects 📑 Export 👔 Cop                         | <i>y</i> -                            |  |  |  |  |
| The basisty transmit 70                                                                                                    | L ch a     | 1                                                                                                    |                          |                             |                     |                     |                      |                                     |                                                  |                                       |  |  |  |  |
| Recent Objects                                                                                                    | Rece       | nt Tasks                                                                                                    |                          |                             |                     |                     |                      |                                     |                                                  | # ×                                   |  |  |  |  |
| Viewed Created                                                                                                    | B-         |                                                                                                    |                          |                             |                     |                     |                      |                                     |                                                  | Q Filter                              |  |  |  |  |
| 😨 vcenter.toledo.satellite.lab.e                                                                                                    | Task Name  |                                                                                                    | Target                   | Status                      | Initiator           | Queued For          | Start Time 1         | <ul> <li>Completion Time</li> </ul> | Server                                           |                                       |  |  |  |  |
| 🚯 sonar-none-rhel-7-vc                                                                                                    | Power Off  | virtual machine                                                                                                    | sonar-jbossbrms-rh       | 0% 🛇                        | REDHAT.COM\\cha     | 6 ms                | 10/02/2017 09:21:43  |                                     | vcenter.toledo.satellite.lab.eng.rdu2.redhat.com |                                       |  |  |  |  |
| ironforge.toledo.satellite.lab                                                                                                    | Power Off  | virtual machine                                                                                                    | sonar-jbossas-rhel       | 0% 🛇                        | REDHAT.COM\\cha     | 5 ms                | 10/02/2017 09:21:43  |                                     | vcenter.toledo.satellite.lab.eng.rdu2.redhat.com |                                       |  |  |  |  |
| A Chambrid-RHEL7                                                                                                    | Power Off  | virtual machine                                                                                                    | sonar-jbossas-rhel       | 0% (3)                      | REDHAT.COM\\cha     | 6 ms                | 10/02/2017 09:21:43  |                                     | vcenter.toledo.satellite.lab.eng.rdu2.redhat.com |                                       |  |  |  |  |
| Ba RH Engineering                                                                                                    | Power Off  | virtual machine                                                                                                    | g sonar-jbossamq-rh      | 0% 0                        | REDHAT.COMIlcha     | 5 ms                | 10/02/2017 09:21:42  |                                     | vcenter.toiedo.satellite.lab.eng.rdu2.redhat.com |                                       |  |  |  |  |
| III SysMamt vMation                                                                                                    | Power Off  | virtual machine                                                                                                    | g sonar-jbossamq-m       | 0% 0                        | REDHAT.COMWcha      | 12 ms               | 10/02/2017 09:21:42  |                                     | vcenter.toledo.satellite.lab.eng.rdu2.rednat.com |                                       |  |  |  |  |
| pipting ba assish du radh                                                                                                    | Power On   | virtuai machine                                                                                                    | g sonar-joossamq-m       | 0% 0                        | REDHALCOMWCha       | 7 ms                | 10/02/2017 09:21:42  |                                     | vcenter.toiedo.sateiiite.iab.eng.rduz.rednat.com |                                       |  |  |  |  |
| ingnewing.nq.gssrab.rdu.redii                                                                                                    |            |                                                                                                    |                          |                             |                     |                     |                      |                                     |                                                  |                                       |  |  |  |  |
| B VMware vCenter Server Appli                                                                                                    |            |                                                                                                    |                          |                             |                     |                     |                      |                                     |                                                  |                                       |  |  |  |  |
|                                                                                                    |            |                                                                                                    |                          |                             |                     |                     |                      |                                     |                                                  |                                       |  |  |  |  |
|                                                                                                    |            |                                                                                                    |                          |                             |                     |                     |                      |                                     |                                                  |                                       |  |  |  |  |
|                                                                                                    |            |                                                                                                    |                          |                             |                     |                     |                      |                                     |                                                  |                                       |  |  |  |  |
|                                                                                                    |            |                                                                                                    |                          |                             |                     |                     |                      |                                     |                                                  |                                       |  |  |  |  |
|                                                                                                    |            |                                                                                                    |                          |                             |                     |                     |                      |                                     |                                                  |                                       |  |  |  |  |
|                                                                                                    |            |                                                                                                    |                          |                             |                     |                     |                      |                                     |                                                  |                                       |  |  |  |  |
|                                                                                                    |            |                                                                                                    |                          |                             |                     |                     |                      |                                     |                                                  |                                       |  |  |  |  |
|                                                                                                    |            |                                                                                                    |                          |                             |                     |                     |                      |                                     |                                                  |                                       |  |  |  |  |
| L                                                                                                    |            |                                                                                                    |                          |                             |                     |                     |                      |                                     |                                                  |                                       |  |  |  |  |

12. Select the "All objects" radio button and then check just the "Name", "Cluster" and "CPUs" check boxes.

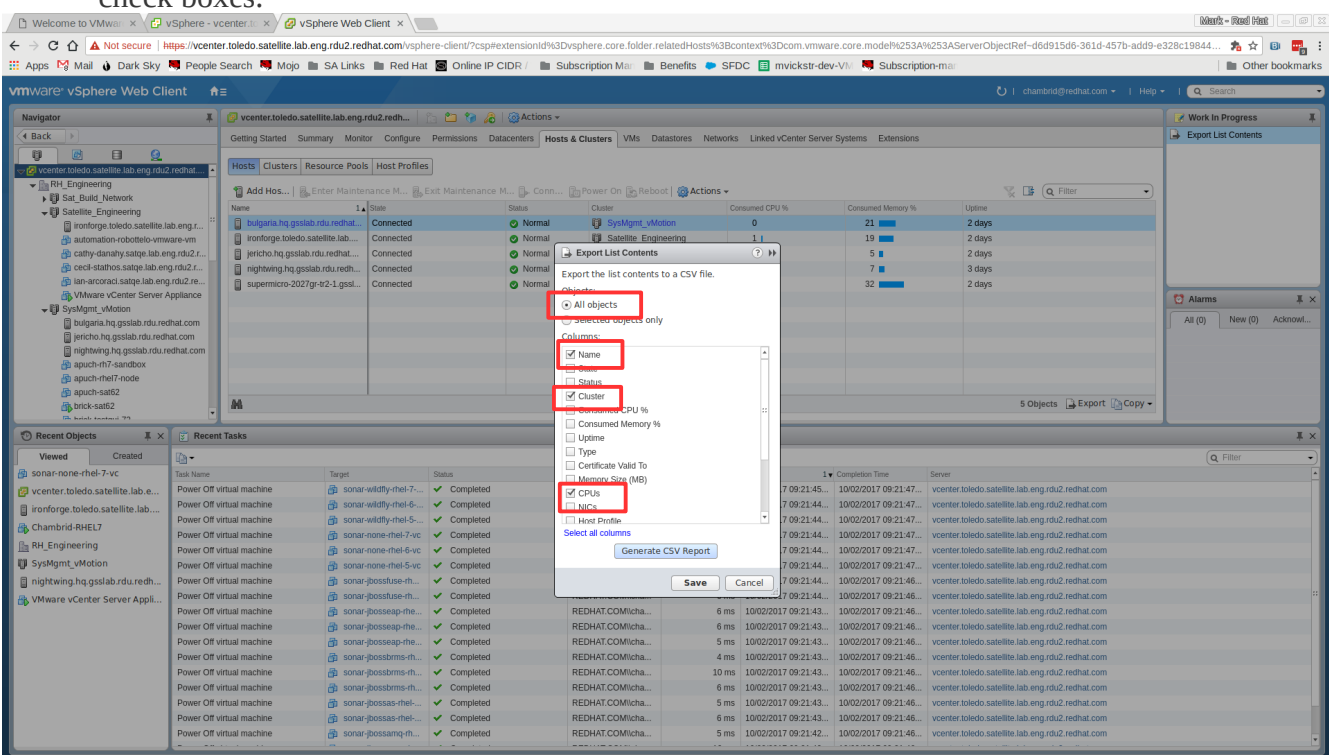

### 13. Click "Generate CSV Report"

| 🗅 Welcome to VMwarr × 🗗              | vSphere - vc     | enter.to × 🖉 vSphere Web           | Client ×                      |                            |                                        |                |              |                                       |                                                                                                    | Mark - Red Hat 😑 🗇 🛛                  |
|--------------------------------------|------------------|------------------------------------|-------------------------------|----------------------------|----------------------------------------|----------------|--------------|---------------------------------------|----------------------------------------------------------------------------------------------------|---------------------------------------|
| ← → C ☆ A Not secure                 | https://vcenter  | .toledo.satellite.lab.eng.rdu2.red | ihat.com/vsphere-client/?csp# | extensionId%               | 63Dvsphere.core.folder.relatedHosts%   | 63Bcontext%3I  | Dcom.vmwa    | are.core.model%253A%25                | 53AServerObjectRef~d6d915d6-361d-457b-a                                                                        | 1dd9-e328c19844 🏂 🛧 📵 📑 🗄             |
| 🔢 Apps 🕅 Mail 💧 Dark Sky             | Reople S         | Search 📕 Mojo 🖿 SA Links           | 🖿 Red Hat 🧧 Online IP         | CIDR /                     | Subscription Man 🖿 Benefits 🗢          | SFDC 🔳 n       | nvickstr-de  | v-VM Subscription-                    | man                                                                                                    | Dther bookmarks                       |
| vmware <sup>,</sup> vSphere Web Cl   | ient <b>f</b> i≘ | :                                  |                               |                            |                                        |                |              |                                       | Ŭ   chambrid@redhat.com -                                                                                      | Help 👻   🔍 Search 👻                   |
| Navigator                            | ¥                | vcenter.toledo.satellite.lab.eng.  | rdu2.redh 📔 🛅 🍞 ᇩ             | Actions                    | -                                      |                |              |                                       |                                                                                                    | 📝 Work In Progress 🛛 🕱                |
| Back                                 |                  | Getting Started Summary Monit      | tor Configure Permissions E   | atacenters H               | osts & Clusters VMs Datastores Net     | works Linked   | Center Serve | er Systems Extensions                 |                                                                                                    | Export List Contents                  |
| Vcenter.toledo.satellite.tab.eng.rdu | 2.redhat 🔺       | Hosts Clusters Resource Pool       | s Host Profiles               |                            | B. Dawas for B. Dakasti Station        | _              |              |                                       | 37 13 (a film                                                                                                  |                                       |
| ► Dil Sat_Build_Network              |                  | Mana Aug Hos   Mana                | nance m Exit maintenano       |                            | Charles                                | S V            | 1.02         | Commend However N                     |                                                                                                    | 2                                     |
| ✓ I Satellite_Engineering            |                  | hulnaria ho osslah rdu redhat      | Connected                     | Normal                     | SysMamt vMation                        | Consumed CPG   |              | 21                                    | 2 days                                                                                                    |                                       |
| automation-robottelo-ym              | ware-vm          | ironforge.toledo.satellite.lab     | Connected                     | Normal                     | Satellite Engineering                  | 1              |              | 19                                    | 2 days                                                                                                    |                                       |
| athy-danahy.satge.lab.e              | ng.rdu2.r        | jericho.hq.qsslab.rdu.redhat       | Connected                     | Normal                     | Export List Contents                   | 4 (S)          |              | 5                                     | 2 days                                                                                                    |                                       |
| 👜 cecil-stathos.satqe.lab.er         | ng.rdu2.r        | ightwing.hq.gsslab.rdu.redh        | Connected                     | <ul> <li>Normal</li> </ul> | Expert the list contents to a CSV file |                |              | 7 🔳                                   | 3 days                                                                                                    |                                       |
| ian-arcoraci.satqe.lab.en            | g.rdu2.re        | supermicro-2027gr-tr2-1.gssl       | Connected                     | <ul> <li>Normal</li> </ul> | Objecte:                               |                |              | 32                                    | 2 days                                                                                                    |                                       |
| VMware vCenter Server                | Appliance        |                                    |                               |                            | All objects                            |                |              |                                       |                                                                                                    | 🔯 Alarms 🛛 🖡 🗙                        |
| →                                    | dhat.com         |                                    |                               |                            | Selected objects only                  |                |              |                                       |                                                                                                    | All (0) New (0) Acknowl               |
| iericho.hg.gsslab.rdu.red            | hat.com          |                                    |                               |                            | Columns:                               |                |              |                                       |                                                                                                    |                                       |
| nightwing.hq.gsslab.rdu.t            | redhat.com       |                                    |                               |                            | INAMe ■                                |                |              |                                       |                                                                                                    |                                       |
| apuch-rh7-sandbox                    |                  |                                    |                               |                            | State                                  |                |              |                                       |                                                                                                    |                                       |
| apuch-rhel7-node                     |                  |                                    |                               |                            | Status                                 |                |              |                                       |                                                                                                    |                                       |
| apuch-sat62                          |                  | A4                                 |                               |                            | Cluster                                |                |              |                                       | 5 Objects Export Co Co                                                                                         | 0V *                                  |
| brick-satou                          | •                |                                    |                               |                            | Consumed CPU %                         |                |              |                                       |                                                                                                    |                                       |
| 🕲 Recent Objects 🛛 🖡 🗙               | Recent           | Tasks                              |                               |                            | Uptime                                 |                |              |                                       |                                                                                                    |                                       |
| Viewed Created                       | Ba-              |                                    |                               |                            | П Туре                                 |                |              |                                       |                                                                                                    | Q Filter                              |
| 🗿 sonar-none-rhel-7-vc               | Task Name        | Target                             | Status                        |                            | Certificate Valid To                   |                | 1.           | Completion Time Ser                   | rver                                                                                                    |                                       |
| vcenter.toledo.satellite.lab.e       | Power Off vir    | tual machine 🛛 👸 sonar             | -wildfly-rhel-7 🗸 Completed   |                            | CDUs                                   |                | 7 09:21:45   | 10/02/2017 09:21:47 vo                | enter.toledo.satellite.lab.eng.rdu2.redhat.com                                                                 |                                       |
| ironforge.toledo.satellite.lab       | Power Off vir    | tual machine 🛛 👸 sonar             | -wildfly-rhel-6 🗸 Completed   |                            | NICs                                   |                | 7 09:21:44   | 10/02/2017 09:21:47 vo                | enter.toledo.satellite.lab.eng.rdu2.redhat.com                                                                 |                                       |
| Chambrid RHEL7                       | Power Off vir    | tual machine 🛛 👸 sonar             | -wildfly-rhei-5 🖌 Completed   |                            | Host Profile                           | *              | .7 09:21:44  | 10/02/2017 09:21:47 vo                | enter.toledo.satellite.lab.eng.rdu2.redhat.com                                                                 |                                       |
|                                      | Power Off vir    | tual machine 👘 sonar               | -none-rhel-7-vc 🗸 Completed   |                            | Select all columns                     | _              | 7 09:21:44   | 10/02/2017 09:21:47 vo                | enter.toledo.satellite.lab.eng.rdu2.redhat.com                                                                 |                                       |
| Te KH_Engineering                    | Power Off vir    | tual machine 👘 sonar               | -none-rhel-6-vc 🗸 Completed   |                            | Generate CSV Report                    |                | .7 09:21:44  | 10/02/2017 09:21:47 vc                | enter.toledo.satellite.lab.eng.rdu2.redhat.com                                                                 |                                       |
| SysMgmt_vMotion                      | Power Off vir    | tual machine 👘 sonar               | -none-rhel-5-vc 🗸 Completed   |                            |                                        |                | .7 09:21:44  | 10/02/2017 09:21:47 vo                | enter.toledo.satellite.lab.eng.rdu2.redhat.com                                                                 |                                       |
| inightwing.hq.gsslab.rdu.redh        | Power Off vir    | tual machine 👘 sonar               | -jbossfuse-rh  Completed      |                            | Save                                   | Cancel         | .7 09:21:44  | 10/02/2017 09:21:46 vo                | enter.toledo.satellite.lab.eng.rdu2.redhat.com                                                                 |                                       |
| 🚯 VMware vCenter Server Appli        | Power Off vir    | tual machine 👘 sonar               | -joosstuse-m V Completed      |                            | DEDUKT CONFILM                         | 0 40100100     | 17 09:21:44  | 10/02/2017 09:21:46 VC                | enter.toledo.satellite.lab.eng.rdu2.rednat.com                                                                 | i i i i i i i i i i i i i i i i i i i |
|                                      | Power Off vir    | tua machine                        | -joosseap-me V Completed      |                            | REDHAT COMUCHA                         | 6 ms 10/02/20  | 17 09:21:43  | 10/02/2017 09:21:46 VC                | center toledo satellite lab end rdu2.redhat.com                                                                |                                       |
|                                      | Power Off vir    | tual machine                       | -ihossean-rhe ✓ Completed     |                            | REDHAT.COMUcha                         | 5 ms 10/02/20  | 17 09:21:43  | 10/02/2017 09:21:46                   | center toledo satellite lab eng rdu2 redhat.com                                                                |                                       |
|                                      | Power Off vir    | tual machine An sonar              | -jbossbrms-rh V Completed     |                            | REDHAT.COM//cha                        | 4 ms 10/02/20  | 17 09:21:43  | 10/02/2017 09:21:46 vo                | enter.toledo.satellite.lab.eng.rdu2.redhat.com                                                                 |                                       |
|                                      | Power Off vir    | tual machine 🔒 sonar               | -jbossbrms-rh 🗸 Completed     |                            | REDHAT.COM\\cha 1                      | 0 ms 10/02/20: | 17 09:21:43  | 10/02/2017 09:21:46 vc                | enter.toledo.satellite.lab.eng.rdu2.redhat.com                                                                 |                                       |
|                                      | Power Off vir    | tual machine 🔐 sonar               | -jbossbrms-rh 🗸 Completed     |                            | REDHAT.COM\\cha                        | 6 ms 10/02/20: | 17 09:21:43  | 10/02/2017 09:21:46 vc                | enter.toledo.satellite.lab.eng.rdu2.redhat.com                                                                 |                                       |
|                                      | Power Off vir    | tual machine 🍵 sonar               | -jbossas-rhel 🗸 Completed     |                            | REDHAT.COM\\cha                        | 5 ms 10/02/20: | 17 09:21:43  | 10/02/2017 09:21:46 vo                | enter.toledo.satellite.lab.eng.rdu2.redhat.com                                                                 |                                       |
|                                      | Power Off vir    | tual machine 🛛 👸 sonar             | -jbossas-mel 🗸 Completed      |                            | REDHAT.COM\\cha                        | 6 ms 10/02/20  | 17 09:21:43  | 10/02/2017 09:21:46 vo                | enter.toledo.satellite.lab.eng.rdu2.redhat.com                                                                 |                                       |
|                                      | Power Off vir    | tual machine 🔐 sonar               | -jbossamq-rh 🗸 Completed      |                            | REDHAT.COM\\cha                        | 5 ms 10/02/20  | 17 09:21:42  | 10/02/2017 09:21:46 vc                | enter.toledo.satellite.lab.eng.rdu2.redhat.com                                                                 |                                       |
|                                      | 1 · · · ·        |                                    |                               |                            |                                        |                |              | · · · · · · · · · · · · · · · · · · · | the second second second second second second second second second second second second second second second s |                                       |

14. Click the "Save" button and enter the name of the vcenter followed by "-HostList". E.g. "vcenter1-HostList".

| 🕒 Welcome to VMwarr × 🔂 vSphere - vcenter.to > |                  |               | Cancol            | N                   | uCenter1-HeetLief     | Q Save         |                     |                     | Mark - Red Hat _ @ 2 |                       |                     |                 |                |
|------------------------------------------------|------------------|---------------|-------------------|---------------------|-----------------------|----------------|---------------------|---------------------|----------------------|-----------------------|---------------------|-----------------|----------------|
| ← → C ① ▲ Not secure h                         | ttps://vcente    | r.toledo.sa   | Carlee            | -                   | ane voenter1-nosicist | C3V            |                     | J                   | 4                    | Save                  | d6-361d-457b-add9-0 | 8328c19844 丸 T  | 7 🛛 🔜 :        |
| 🔢 Apps 🛂 Mail 🍦 Dark Sky                       | Reople S         | Search 📕      | ✿ Home            | d mvickstr D        | ocuments rho rho d    | ocumentation > |                     |                     |                      | C7                    |                     |                 | ther bookmarks |
| vmware <sup>,</sup> vSphere Web Clie           |                  |               | Documents         | Name                |                       |                |                     |                     | Size                 | Modified *            | redhat.com 👻   Help | - I Q Search    | ,              |
| Navigator                                      | ¥                | Getting St    | Downloads         | vCenter1-VMList.c   | ist.csv               |                |                     |                     | 14.6 kB<br>292 bytes | 9:20 AM<br>9:04 AM    |                     | Work In Progres | s II           |
|                                                |                  | Hosts (       | JJ Music          |                     |                       |                |                     |                     |                      |                       |                     |                 |                |
|                                                | .rednat          | the fill      | D Pictures        |                     |                       |                |                     |                     |                      |                       | ter                 |                 |                |
| Cathy-danahy sate lab are grid.                |                  | Name          | ₩ Videos          |                     |                       |                |                     |                     |                      |                       |                     |                 |                |
|                                                |                  | jerich        | GfficeDocs        |                     |                       |                |                     |                     |                      |                       |                     |                 |                |
| ian-arcoraci.satqe.lab.eng                     | .rdu2.re         | super         | PyCharmProj       |                     |                       |                |                     |                     |                      |                       |                     |                 |                |
|                                                | appirance        |               | E Customer Re     |                     |                       |                |                     |                     |                      |                       |                     | All (0) New (   | I ×            |
| jericho.hq.gsslab.rdu.red                      | at.com<br>at.com |               | E SEAP            |                     |                       |                |                     |                     |                      |                       |                     | , in (0)        |                |
| apuch-rh7-sandbox apuch-rheI7-node             | Juna             |               | 🛅 rho document    |                     |                       |                |                     |                     |                      |                       |                     |                 |                |
| apuch-sat62 brick-sat62                        |                  | 👭 Last        | Groups Hive       |                     |                       |                |                     |                     |                      |                       | 🔒 Export 🌘 Copy 🗸   |                 |                |
| 🕲 Recent Objects 🛛 🖡 🗙                         | 😨 Recent         | Tasks         | + Other Locations |                     |                       |                |                     |                     |                      |                       |                     |                 | ¥ ×            |
| Viewed Created                                 | <b>D</b> -       |               |                   |                     |                       |                |                     |                     |                      |                       |                     | Q Filter        | •              |
| vcenter.toledo.satellite.lab.e                 | Power Off vi     | rtual machin  |                   |                     |                       |                |                     |                     |                      |                       | redhat.com          |                 |                |
| ironforge.toledo.satellite.lab                 | Power Off vi     | rtual machin  |                   |                     |                       |                |                     |                     |                      |                       | redhat.com          |                 |                |
| Chambrid-RHEL7                                 | Power Off vi     | rtual machin  |                   |                     |                       |                |                     |                     |                      |                       | redhat.com          |                 |                |
| RH_Engineering                                 | Power Off vi     | rtual machin  |                   |                     |                       |                |                     |                     |                      | *.csv 💌               | redhat.com          |                 |                |
| SysMgmt_vMotion                                | Power Off vi     | rtual machine | B SUNAL-HUIR-     | merovic v completed |                       | _              | 1.02.51.44          | 10/02/2017 09.21.47 | vuenter toreuo.si    | สเขาแขาสมายานูกบนะ    | redhat.com          |                 |                |
| 📋 nightwing.hq.gsslab.rdu.redh                 | Power Off vi     | rtual machine | 👘 sonar-jbossf    | use-rh 🗸 Completed  |                       | Save           | ancel .7 09:21:44   | 10/02/2017 09:21:46 | vcenter.toledo.si    | atellite.lab.eng.rdu2 | .redhat.com         |                 |                |
| 🚯 VMware vCenter Server Appli                  | Power Off vi     | rtual machine | sonar-jbossf      | use-rh V Completed  |                       |                | 17 09:21:44         | 10/02/2017 09:21:46 | vcenter.toledo.si    | atellite.lab.eng.rdu2 | .redhat.com         |                 |                |
|                                                | Power Off vi     | rtual machine | sonar-jbosse      | eap-rhe V Completed | REDHAT.COM//ch        | a 6 ms         | 10/02/2017 09:21:43 | 10/02/2017 09:21:46 | vcenter.toledo.sa    | atellite.lab.eng.rdu2 | .redhat.com         |                 |                |
|                                                | Power Off vi     | rtual machine | A sonar-juusse    | ap-me Completed     | REDHAT.COMILCH        | a 0 ms         | 10/02/2017 09:21:43 | 10/02/2017 09:21:46 | vcenter.toledo.si    | atellite.lab.eng.rduz | redhat.com          |                 |                |
|                                                | Power Off vi     | rtual machine | sonar-juosse      | orms-rh V Completed | REDHAT.COM//ch        | a 3 ms         | 10/02/2017 09:21:43 | 10/02/2017 09:21:46 | vcenter.toledo.si    | atellite.lab.eng.rdu2 | .redhat.com         |                 |                |
|                                                | Power Off vi     | rtual machine | B sonar-ibosst    | orms-rh V Completed | REDHAT.COM!/ch        | a 10 ms        | 10/02/2017 09:21:43 | 10/02/2017 09:21:46 | vcenter.toledo.sa    | atellite.lab.eng.rdu2 | .redhat.com         |                 |                |
|                                                | Power Off vi     | rtual machine | 🔒 sonar-jbosst    | orms-rh 🗸 Completed | REDHAT.COM\\ch        | a 6 ms         | 10/02/2017 09:21:43 | 10/02/2017 09:21:46 | vcenter.toledo.sa    | atellite.lab.eng.rdu2 | .redhat.com         |                 |                |
|                                                | Power Off vi     | rtual machine | 👘 sonar-jbossa    | s-rhel 🗸 Completed  | REDHAT.COM\\ch        | a 5 ms         | 10/02/2017 09:21:43 | 10/02/2017 09:21:46 | vcenter.toledo.sa    | atellite.lab.eng.rdu2 | .redhat.com         |                 |                |
|                                                | Power Off vi     | rtual machine | 💼 sonar-jbossa    | s-rhel 🗸 Completed  | REDHAT.COM\\ch        | a 6 ms         | 10/02/2017 09:21:43 | 10/02/2017 09:21:46 | vcenter.toledo.sa    | atellite.lab.eng.rdu2 | .redhat.com         |                 |                |
|                                                | Power Off vi     | rtual machine | sonar-jbossa      | amq-rh 🗸 Completed  | REDHAT.COM\\ch        | a 5 ms         | 10/02/2017 09:21:42 | 10/02/2017 09:21:46 | vcenter.toledo.sa    | atellite.lab.eng.rdu2 | .redhat.com         |                 | v              |
|                                                |                  |               |                   |                     |                       |                |                     |                     |                      |                       |                     |                 |                |